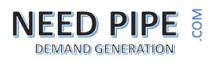

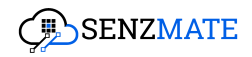

# **DevicePulse.Al**

User Manual [V 5.4.9]

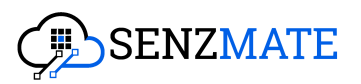

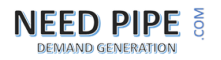

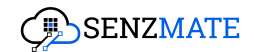

## Table of Contents

| Table of Contents                                                  | 2  |
|--------------------------------------------------------------------|----|
| Introduction to DevicePulse.Al                                     | 3  |
| 1.0 How to Subscribe to a DevicePulse.Al Plan on Azure Marketplace | 5  |
| 2.0 Connecting devices with DevicePulse.AI                         | 11 |
| 2.1 Connecting through SenzMatica                                  | 12 |
| 2.2 Connecting through the Azure IoT platform                      | 15 |
| 3.0 Defining Test cases and success criteria                       | 19 |
| 4.0 Start Monitoring                                               | 20 |
| 4.1 Production Feasibility Testing                                 | 21 |
| 4.2 Continuous Testing                                             | 23 |
| 5.0 Root Cause Analysis                                            | 26 |
| 6.0 Al Navigator                                                   | 29 |
| 6.1 API Upload                                                     | 31 |
| 6.2 File Upload                                                    | 34 |
| 7.0 Dashboard                                                      | 35 |
| 7.1 Failure Alerts (Notifications)                                 | 36 |
| 8.0 Devices                                                        | 38 |
| 9.0 Batches                                                        | 40 |
| 10.0 Failure Diagnosis                                             | 42 |
| 11.0 Root Cause Models                                             | 45 |
| 12.0 Knowledge-Based Uploads                                       | 47 |
| 12.1.0 Uploaded APIs for each batch                                | 48 |
| 12.1.1 Add new authentication type                                 | 50 |
| 12.1.2 Edit the value of the authentication type                   | 50 |
| 12.1.3 Upload new APIs                                             | 51 |
| 12.2.0 Uploaded files for each batch                               | 52 |

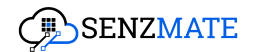

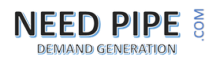

### Introduction to DevicePulse.Al

In the rapidly evolving Internet of Things **(IoT)** landscape, delivering high-quality and reliable devices is key for companies to remain competitive, especially those offering IoT solutions to monitor and alert on critical situations, such as those encountered in hospital ICU departments. Proper maintenance of these devices is vital as it directly affects their performance, safety, and client satisfaction. Without rigorous continuous monitoring IoT devices are more likely to have defects, perform unreliably, and fail to meet consumer expectations. To address the challenges faced by IoT companies in delivering high-quality and reliable devices, Senzmate has developed an AI-driven platform, DevicePulse.AI This platform provides a comprehensive solution that integrates seamlessly with IoT and connected technology, enhancing testing and monitoring capabilities.

The solution can be set up in five easy steps:

#### • Step 1 - Connect Data Stream

Devices connected to various IoT platforms such as SenzMatica, Azure IoT and AWS IoT (Q3 2025) can be integrated with the DevicePulse.AI platform, allowing for streamlined data collection and analysis.

#### • Step 2 - Define success criteria

Users can define test cases according to their specific needs. Each test case can have a unique main test case with multiple sub-test cases to cover as many success criteria as needed. This flexibility supports and ensures thorough testing of all device functionalities.

#### • Step 3 - Start monitoring

This step enables users to perform two types of testing; Production Feasibility Testing, and Continuous Testing. For production feasibility testing, users must set a start and end time, and the testing will be conducted within that specified time frame. For continuous testing,

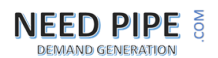

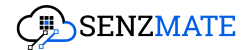

based on defined test cases, users need to schedule a time for report generation and notifications.

#### • Step 4 - Root cause analysis

The platform leverages AI algorithms to perform root cause analysis of the identified issues. This step provides insights into the underlying causes of defects, enabling more effective troubleshooting and resolution.

#### • Step 5 - Knowledge Based Configuration

The platform offers real-time conversational notifications about the status of the devices. This feature ensures that users are promptly informed of any issues, allowing for immediate action and resolution to establish this communication, users need to complete the configuration in this step, specifying the analysis name, uploading device-related knowledge, and providing API links to access data from the test devices for creating the required bot.

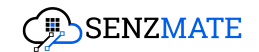

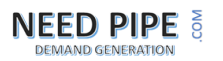

# 1.0 How to Subscribe to a DevicePulse.Al Plan on Azure Marketplace

**Pre-requisites:** If you don't have an Azure account, you need to create an account. To create a free account watch this <u>How to create a free Microsoft Azure Account</u>.

After creating your free account visit <u>https://azuremarketplace.microsoft.com/en-US/</u> (Microsoft Azure Marketplace), where you can see the following page.

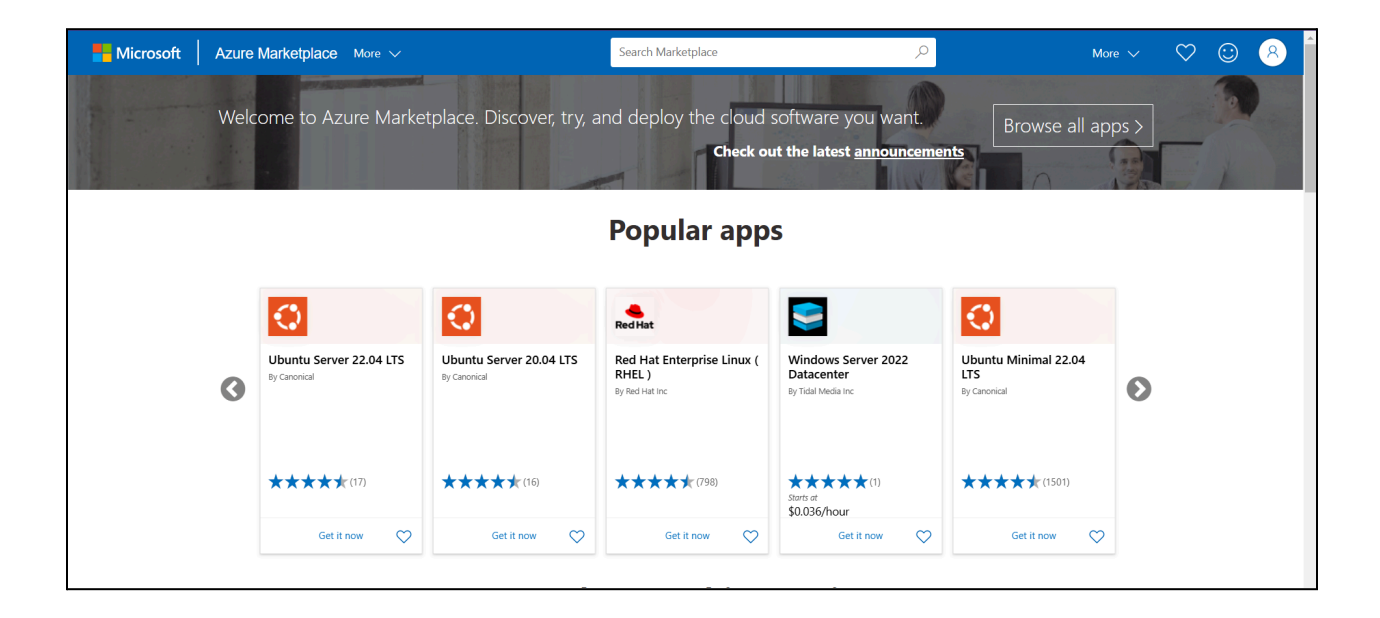

Search for *DevicePulse.Al* in the search bar. This will get the following page.

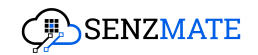

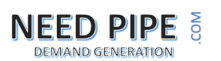

| Hicrosoft Azure Marketplace                                                                              | Nore 🗸                                                                       | Search Ma        | arketplace         | Q             | More 🗸       | $\heartsuit$  | 8 |
|----------------------------------------------------------------------------------------------------|------------------------------------------------------------------------------|------------------|--------------------|---------------|--------------|---------------|---|
| Browse apps<br>Get Started<br>Al + Machine Learning                                                      | Trials All V                                                                 | Operating System | Publisher<br>All V | Pricing Model | Product Type | Reset filters |   |
| Analytics<br>Blockchain<br>Compute                                                                       |                                                                              |                  |                    |               |              |               |   |
| Containers<br>Databases<br>Developer Tools                                                               | DevicePulse.Ai<br>By SenzMate<br>An Al Copilot for IoT Device<br>Maintenance |                  |                    |               |              |               |   |
| DevOps<br>Identity<br>Integration                                                                        |                                                                              |                  |                    |               |              |               | 1 |
| Internet of Things<br>IT & Management Tools<br>Media                                                     | Get it now                                                                   |                  |                    |               |              |               |   |
| Microsoft Entra ID<br>Migration<br>Mixed Reality                                                         |                                                                              |                  |                    |               |              |               |   |
| Monitoring & Diagnostics<br>Networking<br>https://azuremagatpiace.microsoft.com/en-us/marketplace/apps/s | enzmate.00-111-1911?ta                                                       |                  |                    |               |              |               | Ţ |

1. Select DevicePulse.AI You will be redirected to our main page as below.

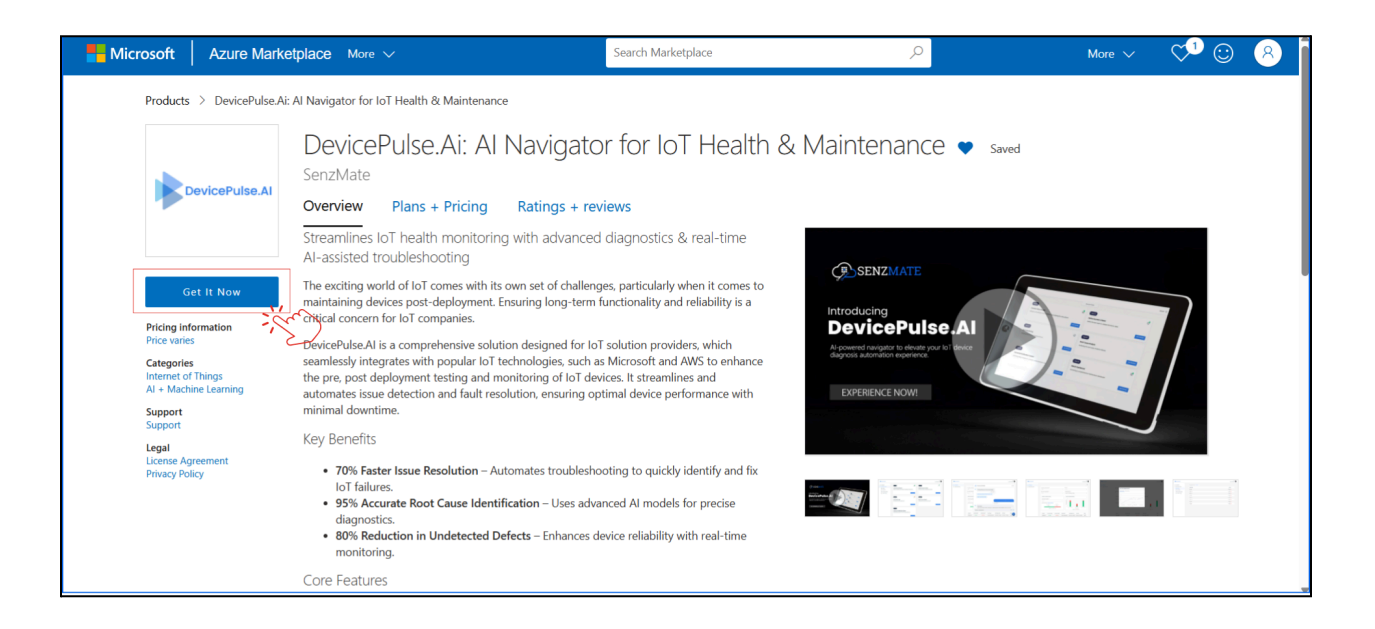

 A popup will then appear as shown below. Enter your name, work email, and country. After agreeing to the terms by ticking the checkbox, click the 'Continue' button.

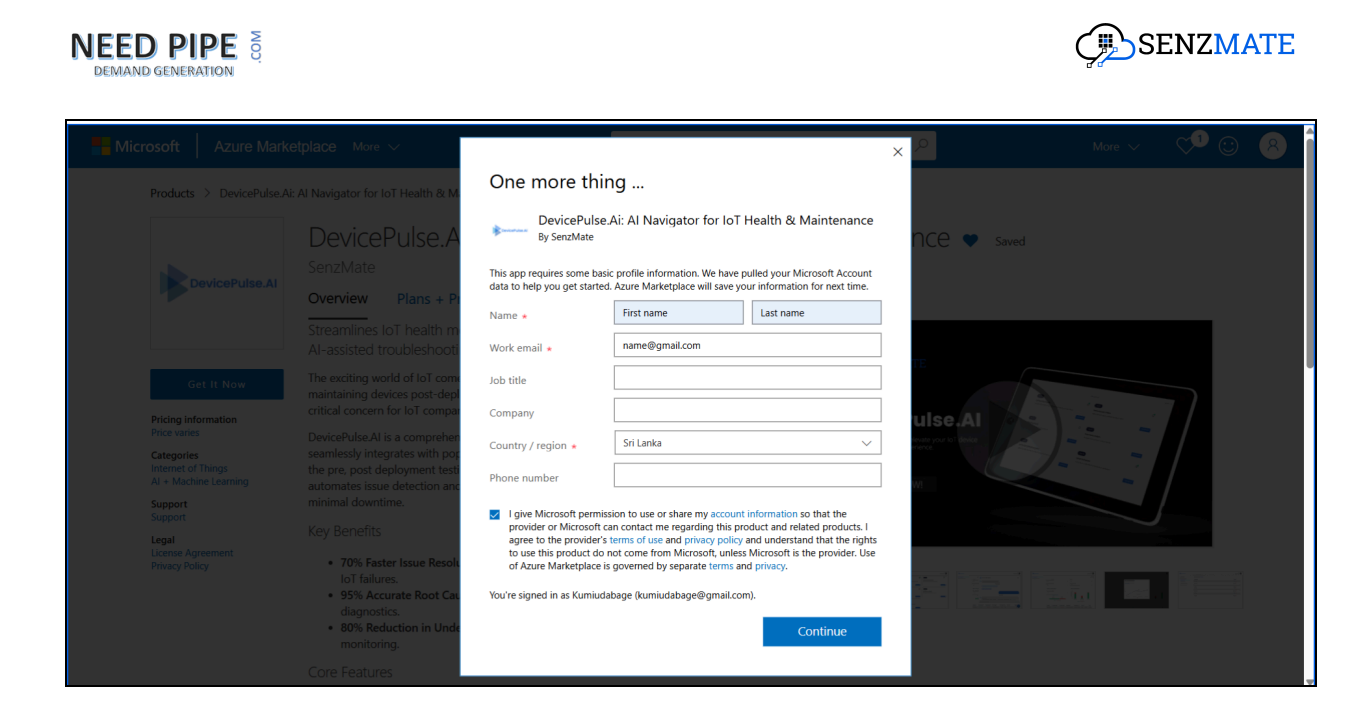

3. Next, choose the desired plan and click on the 'Subscribe' button.

| ■ Microsoft Azure                                                                                                    | ,                                                                                                    | 🤣 Copilot |                    |           |          |          |           | kumiudabage@gmail.c<br>DEFAULT DIRECTORY (KUMIUDA | 2 |
|----------------------------------------------------------------------------------------------------|----------------------------------------------------------------------------------------------------|-----------|--------------------|-----------|----------|----------|-----------|---------------------------------------------------|---|
| Home ><br>DevicePulse.Ai ∞ …<br>SerutMate                                                                                                    |                                                                                                    |           |                    |           |          |          |           | ×                                                 | : |
| DevicePulse.Ai      Add to Favorites                                                                                                    |                                                                                                    | Looking   | for an existing su | oscriptic | on to th | nis prod | luct? Vie | w all your SaaS subscriptions                     |   |
| SenzMate   SaaS<br>Plan<br>Free<br>Free                                                                                                    |                                                                                                    |           |                    |           |          |          |           |                                                   |   |
| Basic Overview Plans + Pricing Usage Information + Support Ratings + Reviews                                                                                                    |                                                                                                    |           |                    |           |          |          |           |                                                   | ŕ |
| The exciting world of IoT comes with its own set of challenges, particularly when it comes to m<br>reliability is a critical concern for IoT companies.<br>DevicePulse AI is here to alleviate these concerns with a platform that continuously monitors y | aintaining devices post-deployment. Ensuring long-term functionality and<br>our IoT network, detects problems and failures devices, uses advanced Al |           |                    |           |          |          |           |                                                   |   |
| capabilities to diagnose and resolve issues efficiently with Maintenance Copilot. Media                                                                                                    |                                                                                                    |           |                    |           |          |          |           |                                                   | l |
|                                                                                                    |                                                                                                    |           |                    |           |          |          |           |                                                   |   |
|                                                                                                    |                                                                                                    |           |                    |           |          |          |           | Give feedback                                     |   |

PC: According to the package you have selected the available features may be different. The following table shows the available features for each package separately.

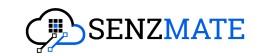

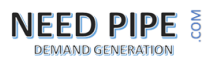

| Free                          | Basic                         | Premium                       |
|-------------------------------|-------------------------------|-------------------------------|
| Onboarding up to 10 IoT       | Onboarding up to 100,000      | Onboarding up to 100,000      |
| devices                       | IoT devices                   | IoT devices                   |
| Setting criteria for failures | Setting criteria for failures | Setting criteria for failures |
| Getting instant failure       | Getting instant failure       | Root Cause Analysis /         |
| alerts                        | alerts                        | Chatbot access                |
| Accessing failure reports     | Accessing failure reports     | Getting instant failure       |
|                               |                               | alerts with root cause        |
|                               |                               | Accessing failure reports     |
|                               |                               | including root cause          |
|                               |                               | analysis                      |
|                               |                               | Feedback Record               |
|                               |                               | mechanism from the Field      |
|                               |                               | officer after the solution is |
|                               |                               | given                         |

 Then you will see the following screen. Enter a name under 'SaaS Details,' select 'Senzmate' as the Resource Group, and then click on 'Review + Subscribe'.

| 😑 Microsoft Azure 💽 Upgrade                                                                                                    | ∠ Search resources, se                                                                                                    | rvices, and docs (G+/) | 🚱 Copilot 🗵 | 0 | 0 Ā         | kumiudabage@gmail.c<br>DEFAULT DIRECTORY (KUMIUDA                                    | 0    |
|----------------------------------------------------------------------------------------------------|----------------------------------------------------------------------------------------------------|------------------------|-------------|---|-------------|--------------------------------------------------------------------------------------|------|
| Home > DevicePulse.Ai (preview) > Subscribe To DevicePulse Subscribe to plan                                                                         | e.Ai …                                                                                                    |                        |             |   |             | :                                                                                    | ×    |
| *Basics Tags Review + subscribe<br>Fill out the plan details. After you've finished<br>Project details<br>Select the subscription to manage deployed | subscribing, configure your SaaS account on the publisher's website to complet<br>resources and costs. Use resource groups like folders to organize and manage a                                                                                                    | e the process.         |             |   | L<br>N<br>N | Iseful links<br>frew this product in Marketplace<br>frew all your SaaS subscriptions |      |
| your resources. Subscription  Resource group *                                                                                                    | Azure subscription 1                                                                                                    |                        |             |   |             |                                                                                      |      |
| Name * ()                                                                                                    |                                                                                                    |                        |             |   |             |                                                                                      |      |
|                                                                                                    | Free - 1-month subscription<br>Vertect for small-scale use or testing purposes, allowing up to 10 devices and 2<br>sees with access to basic monitoring and alert features. Includes weekly reports<br>express the product.<br>Advices: Up to 10 devices<br>Jsens: Up to 2 users | to                     |             |   |             | Give feedbac                                                                         | :k 🗸 |

5. You will be redirected to the next page. Click the **'Subscribe'** button to continue.

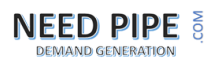

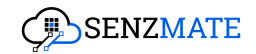

| E Microsoft Azure 🛈 Upgr                                                                                                    | ade 🖉 Rearch i                                                                                                    | esources, services, and docs (G+/)   | 📀 Copilot 🗵 🗵 | P 🕺 🤉 | R kumiudabage@gmail.c<br>DEFAULT DIRECTORY (KUMIUDA |
|----------------------------------------------------------------------------------------------------|----------------------------------------------------------------------------------------------------|--------------------------------------|---------------|-------|-----------------------------------------------------|
| Home >                                                                                                    |                                                                                                    |                                      |               |       |                                                     |
| Subscribe To DevicePu<br>Subscribe to plan                                                                                                    | ılse.Ai …                                                                                                    |                                      |               |       | ×                                                   |
| *Basics Tags Review + subscribe                                                                                                    | -                                                                                                    |                                      |               |       | Useful links                                        |
| Product + plan details                                                                                                    |                                                                                                    |                                      |               |       | View this product in Marketplace                    |
| DevicePulse.Ai - Free<br>by SenzMate                                                                                                    |                                                                                                    |                                      |               |       | View all your SaaS subscriptions                    |
| Terms of use                                                                                                    |                                                                                                    |                                      |               |       |                                                     |
| Privacy policy                                                                                                    |                                                                                                    |                                      |               |       |                                                     |
| Terms of use                                                                                                    |                                                                                                    |                                      |               |       |                                                     |
| By clicking "Subscribe" and completing<br>statements associated with each Marke<br>payment method for the fees associated<br>frequency as my Azure subscription, un<br>contact information and transaction det | the purchase with the provider, I (a) agree to the legal terms and privac<br>place offering above, (b) authorize Microsoft to charge or bill my currel<br>with my use of the offerings, including applicable taxes, with the same<br>til I discontinue use of the offerings, (c) agree that Microsoft may share<br>ails including used on the offerings, (c) agree that Microsoft may share<br>ails including used on the offerings, (c) agree that Microsoft may share<br>ails including used on the offering of the offering of the offering of the offering<br>of the offering of the offering o | y t<br>t<br>biling<br>my ts of the v |               |       |                                                     |
| Contact details                                                                                                    |                                                                                                    |                                      |               |       |                                                     |
| Name                                                                                                    | Kumeshi Udabage                                                                                                    |                                      |               |       |                                                     |
| Email address                                                                                                    | kumiudabage@gmail.com                                                                                                    |                                      |               |       |                                                     |
| Primary phone number                                                                                                    |                                                                                                    |                                      |               |       |                                                     |
|                                                                                                    |                                                                                                    |                                      |               |       |                                                     |
| • • • • • • • •                                                                                                    |                                                                                                    |                                      |               |       | Give feedback                                       |
| After subscribing, remember to con                                                                                                    | figure your SaaS account on the publisher's website.                                                                                                    |                                      |               |       | - Give recuback                                     |
| Subscribe < Pre                                                                                                    | evious: Tags Next >                                                                                                    |                                      |               |       |                                                     |

6. After that, you will be taken to the following page.

|                                                               | ① Upgrade                                                                                                | , ▷ Search resources, service | ces, and docs (G+/) | 🤣 Copilot | ۶. | ی ک | @ R    | kumiudabage@gmai<br>DEFAULT DIRECTORY (KUMI | I.c 🔕    |
|---------------------------------------------------------------|----------------------------------------------------------------------------------------------------|-------------------------------|---------------------|-----------|----|-----|--------|---------------------------------------------|----------|
| Home > Subscribe To De                                        | vicePulse.Ai >                                                                                           |                               |                     |           |    |     |        |                                             |          |
| Subscription p                                                | rogress                                                                                                  |                               |                     |           |    |     |        |                                             | $\times$ |
| ···· Your SaaS sub                                            | oscription is in progress                                                                                |                               |                     |           |    |     |        |                                             |          |
| SaaS resource name:                                           |                                                                                                    |                               |                     |           |    |     | Usefu  | ıl links                                    |          |
| Purchase start time:                                          | Thursday, December 26, 2024 at 10:40:22 AM                                                               |                               |                     |           |    |     | Views  | our SaaS subscription                       |          |
| Offer & plan details:                                         | DevicePulse.Ai - Free - 1-month subscription                                                             |                               |                     |           |    |     | Views  | all your SaaS subscriptions                 |          |
| <ul> <li>Next steps (available)</li> </ul>                    | le once subscribed)                                                                                      |                               |                     |           |    |     | View t | his product in Marketplace                  |          |
| Configure SaaS account                                        | in once substribedy                                                                                      |                               |                     |           |    |     |        |                                             |          |
| Your purchase will be     Configure account now               | complete once you set up your account on the publisher's website.                                        |                               |                     |           |    |     |        |                                             |          |
| Important to know                                             |                                                                                                    |                               |                     |           |    |     |        |                                             |          |
| Billing will start after your                                 | account is configured on the publisher's website.                                                        |                               |                     |           |    |     |        |                                             |          |
| If no action is taken within                                  | a 30 days, this SaaS subscription will be automatically deleted.                                         |                               |                     |           |    |     |        |                                             |          |
| Your SaaS subscription will<br>To access it easily, save it t | II appear on the SaaS page in the Azure portal.<br>to your favorite services or pin it to the dashboard. |                               |                     |           |    |     |        |                                             |          |
|                                                               |                                                                                                    |                               |                     |           |    |     |        |                                             |          |
|                                                               |                                                                                                    |                               |                     |           |    |     |        |                                             |          |
|                                                               |                                                                                                    |                               |                     |           |    |     |        |                                             |          |
|                                                               |                                                                                                    |                               |                     |           |    |     |        | Give fee                                    | dback    |

7. Once the SaaS subscription is successfully activated, the **'Configure Account Now'** button will become available. Click on it to proceed to the next step.

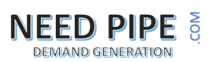

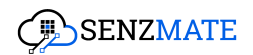

| ■ Microsoft Azure ⑦ Upgrade                                                                                                    |                                                       | 👩 Copilot 💿 🗳 | ⑦ R kumiudabage@gmail.c<br>DEFAULT DIRECTORY (KUMIUDA | 0 |
|----------------------------------------------------------------------------------------------------|-------------------------------------------------------|---------------|-------------------------------------------------------|---|
| Home > Subscribe To DevicePulse.Ai >                                                                                                    |                                                       |               |                                                       |   |
| Subscription progress                                                                                                    |                                                       |               | >                                                     | × |
| Almost done! Next, configure your account on the publish                                                                                                    | er's website                                          |               |                                                       |   |
| SaaS resource name:                                                                                                    |                                                       |               | Useful links                                          |   |
| Purchase start time: Thursday, December 26, 2024 at 10:36:35 AM                                                                                                    |                                                       |               | View your SaaS subscription                           |   |
| Offer & plan details: DevicePulse.Ai - Free - 1-month subscription                                                                                                    |                                                       |               | View all your SaaS subscription                       |   |
| ∧ Next steps                                                                                                    |                                                       |               | View this product in Marketplace                      |   |
| Configure SaaS account                                                                                                    |                                                       |               |                                                       |   |
| Your purchase will be complete once you set up your account on the publisher's website.<br>Check your email for instructions on setting up your SaaS account.                                            |                                                       |               |                                                       |   |
| Clicking on 'Configure account now will redirect you outside the Azure portal to an independent<br>note that Microsoft is not responsible for the content, privacy policies, or security measures of the | publisher's website. Please<br>e publisher's website. |               |                                                       |   |
| Configure account now                                                                                                    |                                                       |               |                                                       |   |
| Important to know                                                                                                    |                                                       |               |                                                       |   |
| Billing will start after your account is configured on the publisher's website.                                                                                                    |                                                       |               |                                                       |   |
| If no action is taken within 30 days, this SaaS subscription will be automatically deleted.                                                                                                    |                                                       |               |                                                       |   |
| Your SaaS subscription will appear on the SaaS page in the Azure portal.<br>To access it easily, save it to your favorite services or pin it to the dashboard.                                           |                                                       |               |                                                       |   |
|                                                                                                    |                                                       |               | Give feedback                                         | ¢ |

8. After you successfully select the package you need in the Azure Market Place and configure your account, you will be directly connected to our DevicePulse.AI platform login page.

|   | ~ |    |
|---|---|----|
| c | J |    |
| 1 | J | ١, |

| DevicePulse.AI       |
|----------------------|
| Username             |
| Username or Email    |
| Password             |
| Password (1)         |
| Remember me          |
| Login                |
| Forgot Password?     |
| 🙏 Sign in with Azure |
|                      |
|                      |
|                      |
|                      |
|                      |
|                      |
|                      |
|                      |

10. There you can click the "**Sign in with Azure**" option, and then you will be taken directly to the "**Setup DevicePulse.Al**" module as follows.

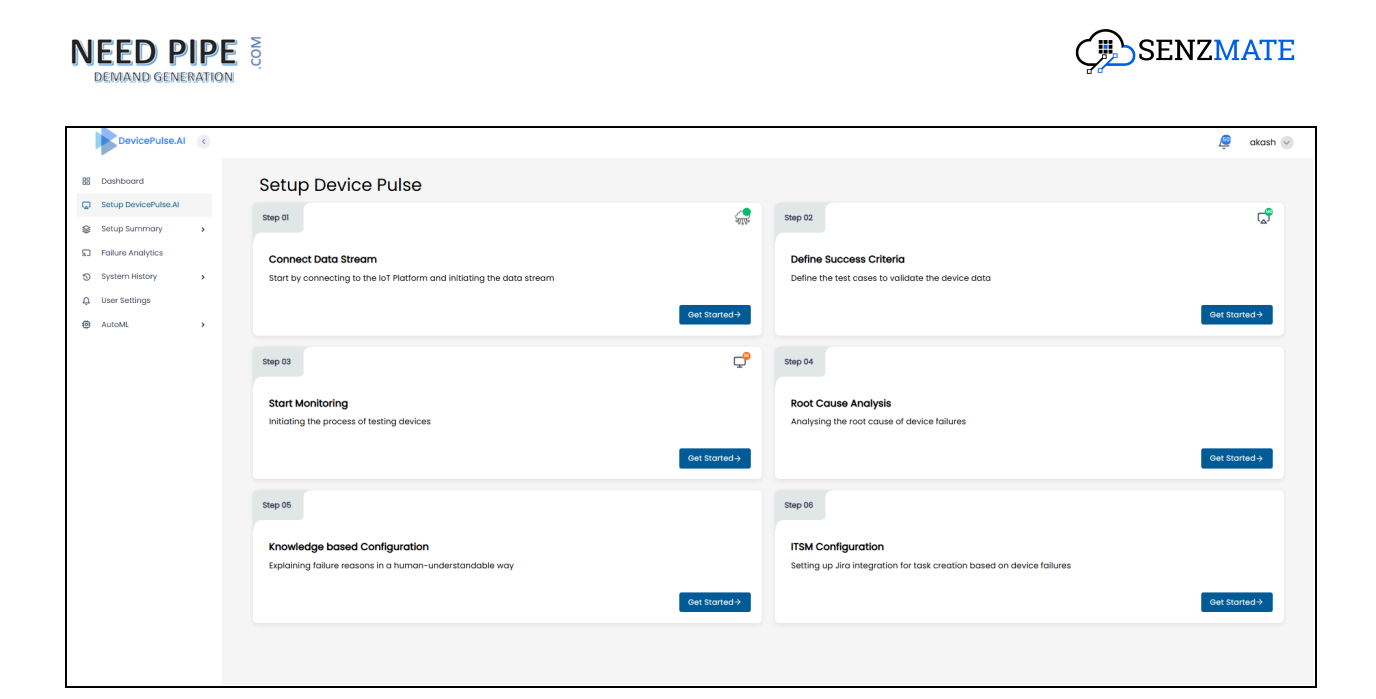

## 2.0 Connecting devices with DevicePulse.AI

1. As soon as you log in you will see the Get Started Guide. Please do follow this guide as it will provide valuable information when you do want to set up the system. When you are ready, click **"Setup DevicePulse.Al."** 

| DevicePulse.Al                                       |                                                                                                    |                                                                                                    |                                                                                                    | 🔎 Arunn 📎     |
|------------------------------------------------------|----------------------------------------------------------------------------------------------------|----------------------------------------------------------------------------------------------------|----------------------------------------------------------------------------------------------------|---------------|
| Bashboard     Setup DevicePulse.Al     Setup Summary | Setup Device Pulse                                                                                   | <i>"</i>                                                                                                    | 50ep 02                                                                                                 | ್             |
| Failure Analytics System History User Settings       | Connect Data Stream Start by connecting to the IoT Platform and initiating the data s                | tream<br>Get Stortad⇒                                                                                                    | Define Success Criteria<br>Define the test cases to volidate the device data                            | Get Started → |
|                                                      | Step 03 Start Monitoring Initiating the process of testing devices                                   | Learn about the DevicePulse.AI<br>Welcome to the DevicePulse DevicePulse.AI helps yo<br>analyze, and optimize device performance with Ar-di<br>rollow these steps to set up and manage your device<br>two Trut | A unonitor,<br>riven insights.<br>softiciently<br>not couse of device follures                          | Get Started→  |
|                                                      | Step 05<br>Knowledge based Configuration<br>Explaining failure reasons in a human-understandable way | Get Storted 3                                                                                                    | Step 08<br>ITSM Configuration<br>Setting up Jira integration for task creation based on device failures | Get Started→  |
|                                                      |                                                                                                    |                                                                                                    |                                                                                                    |               |

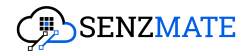

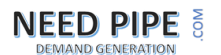

2. Then the following page will appear. Click the **Get Started** button in step 1. (Important: To connect with Device Pulse.AI and test your devices, ensure that they are onboarded already to either our SenzMatica platform or the Azure IoT platform.)

| DevicePulse.Al                                                            | • |                                                                                                    | 🖉 akash 🖂     |
|---------------------------------------------------------------------------|---|----------------------------------------------------------------------------------------------------|---------------|
| B Dashboard                                                               |   | Setup Device Pulse                                                                                                    |               |
| Setup DevicePulse.Al                                                      |   | Step 01 🤹 Step 02                                                                                                    | ¢             |
| Setup summary  Failure Analytics  System History  User Settings  M AutoML | > | Connect Data Stream Start by connecting to the IoT Platform and initiating the data stream Define Success Criteria Define the test cases to validate the device data Cest Started 9                                   | Get Started → |
|                                                                           |   | 5tep 03 C Step 04                                                                                                    |               |
|                                                                           |   | Start Monitoring Root Cause Analysis Analysis Analysis Analysis Analysis Analysis Analysis Root Cause of device failures                                                                                              | Get Storted 4 |
|                                                                           |   | Step 05         Step 05           Knowledge based Configuration         Step 06           Biplaining failure reasons in a human-understandable way         TISM Configuration           Get storted 3         Step 06 | det Started → |
|                                                                           |   |                                                                                                    |               |

#### 2.1 Connecting through SenzMatica

**Pre-requisites:** Make sure to onboard your devices to the SenzMatica platform first if you wish to use the SenzMatica data streaming option. To onboard devices to SenzMatica refer to this document. <u>Onboarding devices to the SenzMatica platform</u>

#### If your devices are connected to SenzMatica then follow the below steps.

1. Click the "Get started" button in the SenzMatica option.

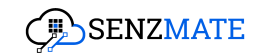

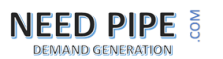

| SenzMatica                                                                                                    |                                                                                                    | Hiruna 📀                              |
|----------------------------------------------------------------------------------------------------|----------------------------------------------------------------------------------------------------|---------------------------------------|
|                                                                                                    | Step-01 Connect Data Stream                                                                                                    |                                       |
| Senzmatica<br>Lorem ipsum dolor sit ameti consectetur. Alquet sit vitae id parturient tortor.<br>Cursus amet lectus elit tellus scelerisque ipsum orci. | Azure loT<br>Lorem ipsum dolor sit amet consectetur. Aliquet sit vitae id parturient tortor.<br>Cursus amet lectus elit tellus scelerisque ipsum arcl.                  | AWS IoT<br>Coming Soon<br>Out Started |
|                                                                                                    | Rest API<br>Lorem ipsum dolor sit armet consectetur. Aliquet sit vitae id parturient tortor.<br>Cursus armet lectus elit telius scelerisque ipsum arc.<br>Over titarted |                                       |
|                                                                                                    |                                                                                                    | BACK                                  |
|                                                                                                    |                                                                                                    |                                       |

2. It will appear as follows, with three sub-steps. Enter the Base URL, Batch number (In the SenzMatica platform, devices are assigned to a specific batch), and API key/token associated with the SenzMatica platform where testing devices are connected.

| Step-01<br>SenzMatica<br>0<br>0<br>Connect Devices<br>Select Test<br>Devices<br>Data Preview<br>Base URL*<br>Enter Base Luit, Here<br>Enter Base Luit, Here |
|----------------------------------------------------------------------------------------------------|
| SenzMatica                                                                                                    |
| Ol     Ol       Connect Devices     Select Test<br>Devices         Base URL*     Enter Base URL Here         Enter Base URL Here                            |
| Bose URL* Enter Bose URL Here Enter Bose URL Here                                                                                                    |
| Frider Britten blin Listen                                                                                                    |
| Batch NO."                                                                                                    |
| API Key/Token :* Enter API Key Here                                                                                                    |
|                                                                                                    |
| BACK CONNECT                                                                                                    |

3. If all the entered details are correct, then in sub-step 2, all the devices under the previously defined batch will be listed.

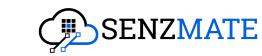

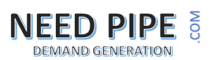

| SenzMatica |              |                              | Super Admin 🌚 |
|------------|--------------|------------------------------|---------------|
|            |              | 510p-01                      |               |
|            |              | SenzMatica                   |               |
|            |              | Connect Devices Data Preview |               |
|            | New Batch: * | 304                          |               |
|            |              | Device 0                     |               |
|            |              | 5A880MP0004                  |               |
|            |              | SABBOMPOOR                   |               |
|            |              | \$M880MP0002                 |               |
|            |              | \$A880MP0005                 |               |
|            |              | \$A880MP0007                 |               |
|            |              | \$A880MP008                  |               |
|            |              | SABBOMPOOD                   |               |
|            |              | SABOMPOOI                    |               |
|            |              | SA880MP0012                  |               |
|            |              | SABBAMPOG                    |               |
|            |              | How N C                      |               |

4. You can select the devices you wish to test and rename them with a new batch number to identify that specific set. This batch number will be used in all subsequent steps to reference the selected devices.

| SentMatica |              |                 | Constitution              |                | Super Adm | in 🕑 |
|------------|--------------|-----------------|---------------------------|----------------|-----------|------|
|            |              |                 | Senzmatica                |                |           | 1    |
|            |              | Connect Devices | O2<br>Select Test Devices | Data Preview   |           |      |
|            | New Batch: * | 2041            |                           |                |           |      |
|            |              |                 |                           | Device ID      |           |      |
|            |              |                 |                           | SAB80MP0004    |           |      |
|            |              |                 |                           | SABBOMPOOOI    |           |      |
|            |              |                 |                           | SAB80MP0002    |           |      |
|            |              |                 |                           | SABBOMP0005    |           |      |
|            |              |                 |                           | SAB80MP0007    |           |      |
|            |              |                 |                           | SABBOMP0008    |           |      |
|            |              |                 |                           | SABBOMP0010    |           |      |
|            |              |                 |                           | SAB90MP0011    |           |      |
|            |              |                 |                           | SABB0MP0012    |           |      |
|            |              |                 |                           | SABB0MP0013    |           |      |
|            |              |                 |                           | 1-10 of 16 < > |           |      |
|            |              |                 |                           |                |           |      |

5. After submission, sub-step 3 will display the latest data for the selected devices, indicating that your test devices have successfully connected to the Device Pulse.AI platform.

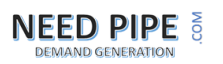

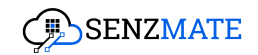

| SenzMatica |                     |                 |                                | Super Admin 👻 |
|------------|---------------------|-----------------|--------------------------------|---------------|
|            |                     |                 | Step-01                        |               |
|            |                     |                 | SenzMatica                     |               |
|            |                     | Connect Devices | Select Test<br>Devices         |               |
|            |                     |                 |                                | O REFRESH     |
|            | Time                | Device ID       | Data Preview                   |               |
|            | 2024-09-13 17:20:47 | SAB80MP0001     | 0-CS:0;1-CT:66;2-SS:16;3-B:325 |               |
|            |                     | SAB80MP0004     |                                |               |
|            |                     |                 | 1-2 of 2 < >                   |               |
|            |                     |                 |                                | BACK DONE     |

### 2.2 Connecting through the Azure IoT platform

If your devices are connected to Azure IoT then follow the below steps.

1. Click the "Get Started" button in the Azure IoT option.

| Support<br>Connect Data Straum<br>Sense on the choice left while is portunent ontor.<br>Connex and the full where is portunent ontor.<br>Connex and the full where is portunent ontor.<br>Connex and the full where is portunent ontor.<br>Connex and the full where is portunent ontor.<br>Connex and the full where is portunent ontor.<br>Connex and the full where is portunent to the full where is portunent to the full where it to the full where it to the | SenzMatica                                                                                                    |                                                                                                    |                        | Hiruna      |
|----------------------------------------------------------------------------------------------------|----------------------------------------------------------------------------------------------------|----------------------------------------------------------------------------------------------------|------------------------|-------------|
| Serzancica<br>Loren four a dore do consectedur. Alquest al vitos le jo parturient tortor.<br>Cursus onnet lectua elit teluis soleiningue journ<br>Loren four ander do create de literativa ander teluis a soleiningue journ<br>Cursus onnet lectua elit teluis soleiningue journ<br>Rest API<br>Loren journ doior at consectetur. Alquest al vitos de parturient tortor.<br>Cursus onnet lectua elit teluis soleiningue journ occi<br>Pert API<br>Loren journ doior at consectetur. Alquest al vitos de parturient tortor.<br>Cursus onnet lectua elit telus soleiningue journ occi<br>Pert API<br>Loren journ odior at consectetur. Alquest al vitos de parturient tortor.<br>Cursus onnet lectus elit telus soleiningue journ occi<br>Pert API                                                                                                    |                                                                                                    | Step-01                                                                                                    |                        |             |
| Serrenzice Let us doer doer onder okter. Algevet is trade et porturiser tot rate. Cursus onner tectus et it teilus sosieringue josum osci. Let us normalité de la doer doer onder okter. Algevet is trade et porturiser tot. Let us normalité de la doer onder okter. Algevet is trade et porturiser tot. Let us normalité de la doer onder okter. Algevet is trade et porturiser tot. Let us normalité de la doer onder okter. Algevet is trade et porturiser tot. Let us normalité de la doer onder okter. Algevet is trade et porturiser tot. Let us normalité de la doer of okter. Algevet is trade et porturiser tot. Let us normalité de la doer of okter. Algevet is trade et porturiser tot. Let us normalité de la doer of okter. Algevet is trade et porturiser tot. Let us normalité de la doer of okter. Algevet is trade et porturiser tot. Let us normalité de la doer of okter. Let us normalité de la doer of okter. Let us normalité                                                                                                    |                                                                                                    | Connect Data stream                                                                                                    |                        |             |
| Rest API<br>Loren ipsum dolor sit amet consectetur. Aliguet sit vitae id porturient tortor.<br>Cursus omet lectus etit tellus sceleristipue ipsum orci.<br>Ret strand                                                                                                    | Senzmatica<br>Lorem (psum data et anne consecteur, Allquet sit vitae id parturient tortor.<br>Cursus annet lectus etit tellus scelerisque (psum orc).<br>Bet standa | Azure IoT<br>Lorem ipsum dolor ili amet consectetur. Aliquet sil vitae id porturient tortor.<br>Cursus amet lectus elit tellus scelerisque ipsum arci. | AWS IoT<br>coming Soon | Get Started |
|                                                                                                    |                                                                                                    | Rest API<br>Lorem ipsum dolor sit annet consectetur. Alquet sit vitioe id parturient tortor.<br>Cursus annet lectus eit tellus scelerinque ipsum anci. |                        |             |
|                                                                                                    |                                                                                                    |                                                                                                    |                        | BACK        |
|                                                                                                    |                                                                                                    |                                                                                                    |                        |             |
|                                                                                                    |                                                                                                    |                                                                                                    |                        |             |
|                                                                                                    |                                                                                                    |                                                                                                    |                        |             |
|                                                                                                    |                                                                                                    |                                                                                                    |                        |             |
|                                                                                                    |                                                                                                    |                                                                                                    |                        |             |

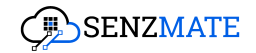

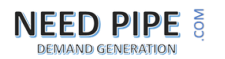

2. It will show the screen as below with four sub-steps. In the first sub-step you need to enter the IoT hub connection string and API version where your testing devices are connected in Azure. Then click the **"Connect"** button.

|   | -  | -  |    |
|---|----|----|----|
| 1 | ٢. | J  | ۱  |
|   | 2  | ۰. | í. |
|   | ۰. |    | ,  |

| SenzMatica |                             |                                                                                          | Super Admin 😒 |
|------------|-----------------------------|------------------------------------------------------------------------------------------|---------------|
|            |                             | Step-01                                                                                  |               |
|            |                             | Azure IoT                                                                                |               |
|            | 0)<br>Connect<br>Devices    | O2     O3     O4       Select Test     Get Device     Data Previo       Devices     Data | w             |
|            | IoT Hub Connection String:* | Enter IoT Hub Connection String Here                                                     |               |
|            | Api Version:*               | Enter Api Version                                                                        |               |
|            |                             | BACK DISCONNECT                                                                          | SONNECT       |

- 4. In sub-step 2 you need to select the exact test devices you are going to test through DevicePulse.AI. Enter a unique number for the test batch to identify the testing devices. Importantly here you should select a script file that is already created earlier or you need to upload a script file here including all the details of the test device category such as interval, persistence, sensors, actuators and connectivity protocol.
- 5. (Important: When creating a script file both class name and file name should be the same. The method should be "Convert". The parameters passing to the method should be "Object". Only the java.util library can be used. No outside libraries can be used.)

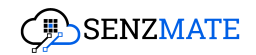

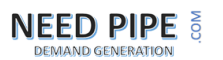

| SenzMatica |                            |                        |                         |  |
|------------|----------------------------|------------------------|-------------------------|--|
|            | 01 -<br>Connect<br>Devices | Select Test<br>Devices | Get Device Data Preview |  |
|            | Batch: *                   |                        |                         |  |
|            | Device Transcoding:*       | Select Codec Method    | Create Codec            |  |
|            |                            |                        | ~                       |  |
|            |                            | Device ID              |                         |  |
|            |                            |                        |                         |  |
|            |                            |                        |                         |  |
|            |                            |                        |                         |  |

6. Then click the **"Submit"** button there and it will navigate to the sub-step 3(Get Device Data). It will appear as below. You need to choose the custom endpoint option.

(Important: When creating a script file both class name and file name should be the same. The method should be **"Convert"**. The parameters passing to the method should be **"Object"**. Only the java.util library can be used. No outside libraries can be used.)

7. We are using Cosmos DB for now; enter the URL, primary key, database name, and container name and again select a codec file which was created earlier or create a new codec to change the data format of the devices.

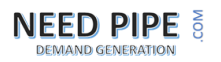

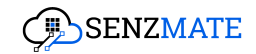

| 01                       | 02                        | (03)               | 04           |
|--------------------------|---------------------------|--------------------|--------------|
| Connect<br>Devices       | Select Test<br>Devices    | Get Device<br>Data | Data Preview |
| Custom Endpoint Option:* | Cosmos DB                 |                    | ~            |
| URL:*                    | Enter URL Here            |                    |              |
| Primary Key:*            | Enter Primary Key Here    |                    |              |
| Database Name:*          | Enter Database Name Here  |                    |              |
| Container Name:*         | Enter Container Name Here |                    |              |
| Data Transcoding:*       | Select Codec Method       |                    | Create Codec |
|                          | Colori Onder              |                    |              |

8. Click the **"Connect"** button thereafter adding the above details. If those details are correct, it will show the latest data of the selected devices as below.

| SenzMatica |                        |           |                    |                        |                    |              |           |
|------------|------------------------|-----------|--------------------|------------------------|--------------------|--------------|-----------|
|            |                        |           | <b>01</b> —        | 02                     | 03                 | 04           |           |
|            |                        |           | Connect<br>Devices | Select Test<br>Devices | Get Device<br>Data | Data Preview |           |
|            |                        |           |                    |                        |                    |              | O REFRESH |
|            | Time                   | Entity ID | Data Preview       |                        |                    |              |           |
|            | 2024-09-13<br>01:25:19 |           |                    |                        |                    |              |           |
|            | 2024-09-13<br>01:25:36 |           |                    |                        |                    |              |           |
|            |                        |           |                    |                        | 1-2 of 2 <         | >            |           |

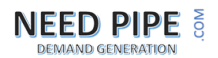

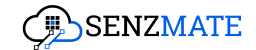

## 3.0 Defining Test cases and success criteria

Testing areas will vary depending on your device categories. Our platform allows you to create fully customizable test cases with success criteria tailored to your devices. Follow the steps below.

| DevicePulse.Al <                                         |                                                                                                    | 🚑 akash 😔                                         |
|----------------------------------------------------------|----------------------------------------------------------------------------------------------------|---------------------------------------------------|
| 88 Dashboard                                             | Setup Device Pulse                                                                                                    |                                                   |
| Setup DevicePulse.Al Setup Summary                       | Step 01 Step 02                                                                                                    | ්                                                 |
| Failure Analytics System History User Settings () AutoML | Connect Data Stream Start by connecting to the IoT Platform and initiating the data stream Cet thanked >                                                                                                    | o device data                                     |
|                                                          | Step 03     Step 04       Start Monitoring     Root Cause Analysis       Initiating the process of testing devices     Analysing the root cause of device from the started of the started of | ailures<br>Cet Started->                          |
|                                                          | Step 05     Step 05       Knowledge based Configuration     ITSM Configuration       Exploining failure reasons in a human-understandable way     Stetting up Jira Integration for task of the stanted integration of task of the stanted integration of task of task of  | reation based on device follurss<br>Get Started 3 |
|                                                          |                                                                                                    |                                                   |

1. Click the "Get started" button in step 2(Define success criteria).

2. You will then see the following overview.

| DEMAND GENER                                    | PE | COM                                             |                                | <b>Ç</b> ∰_SENZMATE     |
|-------------------------------------------------|----|-------------------------------------------------|--------------------------------|-------------------------|
| DevicePulse.Al                                  | •  |                                                 |                                | 👰 akash 🌚               |
| 88 Dashboard                                    |    | ← Define Test Case Crite                        | eria - Step 02                 |                         |
| Setup DevicePulse.Al Setup Summary              | ,  | Data Streaming Method*                          | Test Batch*                    | Main Test Case Name*    |
| Failure Analytics                               |    |                                                 |                                | + Add New Sub Test Case |
| ن System History<br>ب User Settings<br>ش AutoML | ,  | Sub Test Case*<br>Enter Sub Test Case Nome Hare | Parameter*<br>Select Parameter | Success Criterio*       |
|                                                 |    | Description<br>Enter Description Here           |                                |                         |
|                                                 |    | Add Another Test Case                           |                                | BACK Bubmit             |
|                                                 |    |                                                 |                                |                         |
|                                                 |    |                                                 |                                |                         |
|                                                 |    |                                                 |                                |                         |
|                                                 |    |                                                 |                                |                         |

3. Select the data streaming method and the batch to which the testing devices belong. Next, define a main test case and any sub-test cases that fall under it. Multiple sub-test cases can be created under a single main test case. For example, if you need to test the battery and temperature of 'Category A' devices, you can create the main test case as 'Category A devices' and sub-test cases like 'Battery measurement' and 'Temperature measurement.' For each sub-test case, select the parameter where the device passes the value and define the success criteria.

(Important: Under success criteria you can select any according to the devices and test cases.)

## **4.0 Start Monitoring**

To begin testing or monitoring the performance of your devices, proceed with step 3.

| DEMAND GENERATION                                                                                                    | • WO                                                                                                    | SENZMATE                                        |
|----------------------------------------------------------------------------------------------------|----------------------------------------------------------------------------------------------------|-------------------------------------------------|
| DovicePulse.AI     Control      DovicePulse.AI     Setup DovicePulse.AI     Setup Surmary     Failure Analytics     System History     Juar Setting     Autodut | Setup Device Pulse  Step 0  Connect Data Stream Start by connecting to the IoT Platform and Initiating the data stream  Cont Stored 2  Context Data Stream Cont Stored 2  Context Data Stream Cont Stored 2  Context Data Stream Cont Stored 2  Context Data Stream Context Data Stream Contex | ekosh <table-cell></table-cell>                 |
|                                                                                                    | Step 03       Step 04         Start Monitoring       Root Cause of testing devices         Initiating the process of testing devices       Root Cause of device failures         Get Stando       Step 05         Knowledge based Configuration       Step 06         Episning failure reasons in a human-understandable way       Step 05         Get Stando       Step 06                                                                                                    | Get Stated-><br>tevice failures<br>Get Stated-> |
|                                                                                                    |                                                                                                    |                                                 |

The DevicePulse.Al platform supports two types of testing: **Production Feasibility Testing** and **Continuous Testing**.

### 4.1 Production Feasibility Testing

Production feasibility testing refers to the testing process conducted over a specified period during the production phase, typically before deploying the devices. To perform production feasibility testing, follow these steps

1. After clicking the "Get started" button, you will see the following page.

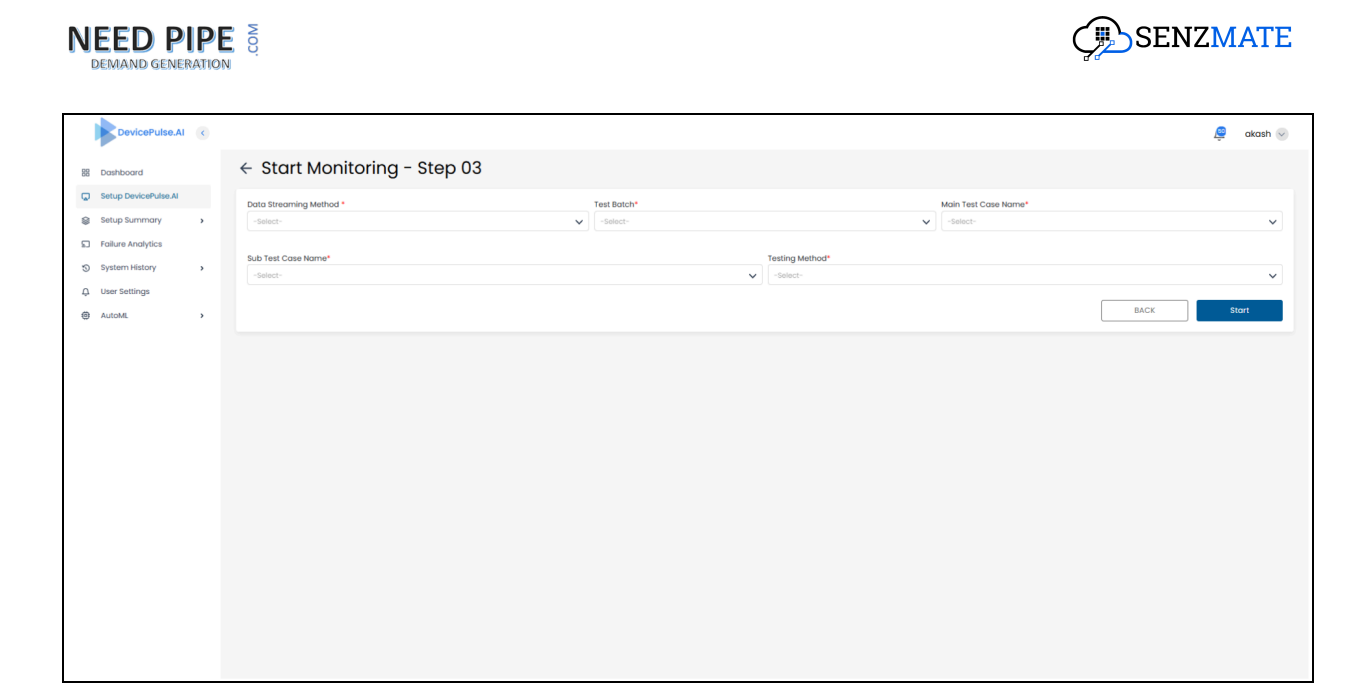

 Select the data streaming method, test batch, main test case, and sub-test cases defined in the previous steps. You can choose multiple sub-test cases simultaneously. Then, under the testing method, select "Production Feasibility Testing."

| DevicePulse.AI       | • |                         |             |                                | 🧕 akash 🖂 |
|----------------------|---|-------------------------|-------------|--------------------------------|-----------|
| 器 Dashboard          |   | ← Start Monitoring -    | Step 03     |                                |           |
| Setup DevicePulse.Al |   | Data Streaming Method * | Test Batch* | Main Test Case Name*           |           |
| Setup Summary        | > | -Select-                | ✓ Select-   | ✓ Select-                      | ~         |
| S Failure Analytics  |   |                         |             |                                |           |
| System History       | > | Sub Test Case Name*     |             | Testing Method*                |           |
| Q User Settings      |   | -amout-                 | •           | Production Feasibility Testing |           |
| AutoML               | , |                         |             | Continuous Testing             |           |
|                      |   |                         |             |                                |           |
|                      |   |                         |             |                                |           |
|                      |   |                         |             |                                |           |
|                      |   |                         |             |                                |           |
|                      |   |                         |             |                                |           |
|                      |   |                         |             |                                |           |
|                      |   |                         |             |                                |           |
|                      |   |                         |             |                                |           |
|                      |   |                         |             |                                |           |
|                      |   |                         |             |                                | '         |
|                      |   |                         |             |                                |           |
| •                    |   |                         |             |                                | ×         |

3. Next, enter the start time and end time for the period during which you want to test your devices

| `      |
|--------|
|        |
| 、<br>、 |
|        |
|        |
|        |
|        |
| Start  |
|        |
|        |
|        |
|        |

4. Then, for the selected sub-test cases and devices, you will see the defined parameter ranges.

| DevicePulse.Al                                                | < |                            |                                                          |     |                                |                      | 🦉 akash 🖂 |
|---------------------------------------------------------------|---|----------------------------|----------------------------------------------------------|-----|--------------------------------|----------------------|-----------|
| 器 Dashboard                                                   |   | ← Start Monitoring         | g - Step 03                                              |     |                                |                      |           |
| Setup DevicePulse.Al                                          |   | Data Streaming Method *    | Test Batc                                                | :h* |                                | Main Test Case Name* |           |
| Setup Summary                                                 | , |                            | ✓ 2                                                      |     | ~                              |                      | ~         |
| <ul> <li>Failure Analytics</li> <li>System History</li> </ul> | , | Sub Test Case Name*        |                                                          |     | Testing Method*                |                      |           |
| ب<br>User Settings                                            |   |                            |                                                          | ^   | Production Feasibility Testing |                      | ~         |
| AutoML                                                        | > | Start Time *<br>End Time * | 04/30/2025 <u>05:19 PM</u><br>04/30/2025 <u>05:19 PM</u> | 0   |                                |                      |           |
|                                                               |   | Device Id                  |                                                          |     |                                | Battery Level        |           |
|                                                               |   | -                          |                                                          |     |                                |                      |           |
|                                                               |   | -                          |                                                          |     |                                |                      |           |
|                                                               |   | -                          |                                                          |     |                                |                      |           |
|                                                               |   | -                          |                                                          |     |                                |                      |           |
|                                                               |   | -                          |                                                          |     |                                |                      | •         |

### 4.2 Continuous Testing

Continuous testing refers to an ongoing testing process where users receive reports and notifications at scheduled intervals. This type of testing is typically performed after devices have been deployed and are active to ensure they function correctly over time. To conduct continuous testing, follow these steps.

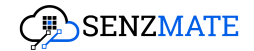

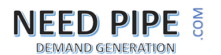

1. After clicking the "Get started" button, you will see the following page.

| •        |                              |                                                                                                    |                                                                                                    |                                                                                                    | Ę                                                                                                    | akash 😔                                                                                                    |
|----------|------------------------------|----------------------------------------------------------------------------------------------------|----------------------------------------------------------------------------------------------------|----------------------------------------------------------------------------------------------------|----------------------------------------------------------------------------------------------------|----------------------------------------------------------------------------------------------------|
|          | ← Start Monitoring - Step 03 |                                                                                                    |                                                                                                    |                                                                                                    |                                                                                                    |                                                                                                    |
|          | Data Steaming Mathod *       | Test Botch*                                                                                                    |                                                                                                    | Main Test Case Name                                                                                           |                                                                                                    |                                                                                                    |
| ,        | -Select-                     | -Soloct-                                                                                                    | ~                                                                                                    | -Soloct-                                                                                                    |                                                                                                    | ~                                                                                                    |
|          |                              |                                                                                                    |                                                                                                    |                                                                                                    |                                                                                                    |                                                                                                    |
|          | Sub Test Case Name*          |                                                                                                    | Testing Method*                                                                                                |                                                                                                    |                                                                                                    |                                                                                                    |
| <i>`</i> | -Select-                     | ~                                                                                                    | -Select-                                                                                                    |                                                                                                    |                                                                                                    | ~                                                                                                    |
|          |                              |                                                                                                    |                                                                                                    | ſ                                                                                                    | BACK                                                                                                    | Stort                                                                                                    |
| `        |                              |                                                                                                    |                                                                                                    | l                                                                                                    | DAGK                                                                                                    | otort                                                                                                    |
|          |                              |                                                                                                    |                                                                                                    |                                                                                                    |                                                                                                    |                                                                                                    |
|          |                              |                                                                                                    |                                                                                                    |                                                                                                    |                                                                                                    |                                                                                                    |
|          |                              |                                                                                                    |                                                                                                    |                                                                                                    |                                                                                                    |                                                                                                    |
|          |                              |                                                                                                    |                                                                                                    |                                                                                                    |                                                                                                    |                                                                                                    |
|          |                              |                                                                                                    |                                                                                                    |                                                                                                    |                                                                                                    |                                                                                                    |
|          |                              |                                                                                                    |                                                                                                    |                                                                                                    |                                                                                                    |                                                                                                    |
|          |                              |                                                                                                    |                                                                                                    |                                                                                                    |                                                                                                    |                                                                                                    |
|          |                              |                                                                                                    |                                                                                                    |                                                                                                    |                                                                                                    |                                                                                                    |
|          |                              |                                                                                                    |                                                                                                    |                                                                                                    |                                                                                                    |                                                                                                    |
|          |                              |                                                                                                    |                                                                                                    |                                                                                                    |                                                                                                    |                                                                                                    |
|          |                              |                                                                                                    |                                                                                                    |                                                                                                    |                                                                                                    |                                                                                                    |
|          |                              |                                                                                                    |                                                                                                    |                                                                                                    |                                                                                                    |                                                                                                    |
|          |                              |                                                                                                    |                                                                                                    |                                                                                                    |                                                                                                    |                                                                                                    |
|          |                              |                                                                                                    |                                                                                                    |                                                                                                    |                                                                                                    |                                                                                                    |
|          |                              |                                                                                                    |                                                                                                    |                                                                                                    |                                                                                                    |                                                                                                    |
|          |                              |                                                                                                    |                                                                                                    |                                                                                                    |                                                                                                    |                                                                                                    |
|          | ¢                            | Start Monitoring - Step 03       Und Streaming Method*       Start Streaming Method*       Start Streaming Method* | Start Monitoring - Step 03       Cota Steering Method*     Test Botch*       Sub Test Cose Nome*     - Step 2: | Start Monitoring - Step 03       base:     sec:       sub Tet Case Home*     Tet Batch*       "sec:     "sec: | Start Monitoring - Step 03       Understand     Tet Batch*     Main Test Case Horne*       Sub Test Case Horne*     Testing Method*       Sub Test Case Horne*     Testing Method* | Start Monitoring - Step 03          visiting wethod*       visiting wethod*         sub feet Case Home*       feeter: |

2. Select the data streaming method, test batch, main test case, and sub-test cases defined in the previous steps. You can choose multiple sub-test cases simultaneously. Then, under the Testing Method, select **'Continuous testing.'** 

| DevicePulse.Al       | < |                         |             |                                | 遵 akash 🖂 |
|----------------------|---|-------------------------|-------------|--------------------------------|-----------|
| 器 Dashboard          |   | ← Start Monitoring - S  | step 03     |                                |           |
| Setup DevicePulse.Al |   | Data Streaming Method * | Test Batch* | Main Test Case Name*           |           |
| Setup Summary        | , | -Select-                | ✓ Select-   | ✓ Select-                      | ~         |
| S Failure Analytics  |   |                         |             |                                |           |
| 3 System History     | , | Sub Test Case Name*     |             | Testing Method*                | ^         |
| ப் User Settings     |   |                         |             | Production Feasibility Testing |           |
| AutoML               | , |                         |             | Continuous Testing             |           |
|                      |   |                         |             |                                |           |
|                      |   |                         |             |                                |           |
|                      |   |                         |             |                                |           |
|                      |   |                         |             |                                |           |
|                      |   |                         |             |                                |           |
|                      |   |                         |             |                                |           |
|                      |   |                         |             |                                |           |
|                      |   |                         |             |                                |           |
|                      |   |                         |             |                                |           |
|                      |   |                         |             |                                |           |
| 4                    |   |                         |             |                                |           |

3. Next, enter the repeat interval to determine the duration during which you want to test your devices and send failure alerts.

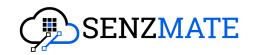

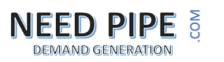

|    | DevicePulse.AI       | < |                           |             |                    |                      | Ę    | akash 🕑 |
|----|----------------------|---|---------------------------|-------------|--------------------|----------------------|------|---------|
| 88 | Dashboard            |   | ← Start Monitoring - Step | 03          |                    |                      |      |         |
| Q  | Setup DevicePulse.Al |   | Data Streaming Method *   | Test Batch* |                    | Main Test Case Name* |      |         |
|    | Setup Summary        | , | -Select-                  | -Select-    |                    | ✓ Select-            |      | ~       |
| ຄ  | Failure Analytics    |   |                           |             |                    |                      |      |         |
| 5  | System History       | > | -Select-                  | ~           | Continuous Testing |                      |      | ~       |
| Û  | User Settings        |   |                           |             |                    |                      |      |         |
| ٥  | AutoML               | > | Alert Schedule            |             |                    |                      |      |         |
|    |                      |   | Repeat Every *            |             |                    |                      |      |         |
|    |                      |   | Enter Duration            |             | -Select-           |                      | ~    |         |
|    |                      |   |                           |             |                    |                      |      |         |
|    |                      |   |                           |             |                    |                      |      |         |
|    |                      |   |                           |             |                    |                      | BACK | Start   |
|    |                      |   |                           |             |                    |                      |      |         |
|    |                      |   |                           |             |                    |                      |      |         |
|    |                      |   |                           |             |                    |                      |      |         |
|    |                      |   |                           |             |                    |                      |      |         |
|    |                      |   |                           |             |                    |                      |      |         |
|    |                      |   |                           |             |                    |                      |      |         |
|    |                      |   |                           |             |                    |                      |      |         |

4. Then, for the selected sub-test cases and devices, you will see the defined parameter ranges.

| DevicePulse.AI                                            | < |                                  |             |                      | 🦉 akash 🖂 |
|-----------------------------------------------------------|---|----------------------------------|-------------|----------------------|-----------|
| 器 Dashboard                                               |   | ← Start Monitoring - St          | ep 03       |                      |           |
| Setup DevicePulse.Al                                      |   | Data Streaming Method *          | Test Batch* | Main Test Case Name* |           |
| Failure Analytics                                         | , |                                  | ×           |                      | ~         |
| <ul> <li>System History</li> <li>User Settings</li> </ul> | > |                                  |             | ung wetnoo-          | ~         |
| AutoML                                                    | ` | Alert Schedule                   |             |                      |           |
|                                                           |   | Repeat Every •<br>Enter Duration | :           | -Select-             | ~         |
|                                                           |   |                                  |             |                      |           |
|                                                           |   | Device Id                        |             | Battery Level        |           |
|                                                           |   |                                  |             |                      |           |
|                                                           |   |                                  |             |                      |           |
|                                                           |   |                                  |             |                      |           |
|                                                           |   |                                  |             |                      |           |

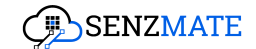

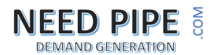

## **5.0 Root Cause Analysis**

If you need to find out and get notified about the root cause of the failure, proceed with step 04.

| DevicePulse.AI                                                                                                    |                                                                                                    | 👰 akash 🖂      |
|----------------------------------------------------------------------------------------------------|----------------------------------------------------------------------------------------------------|----------------|
| 88 Dashboard                                                                                                    | Setup Device Pulse                                                                                                    |                |
| Setup DevicePulse.Al     Setup Summary                                                                                                | Step 01 Step 02                                                                                                    | ್              |
| Devices Batches Failure Diognosis Root Cause Models                                                                                   | Connect Data Stream     Define Success Criteria       Start by connecting to the IoT Platform and initiating the data stream     Define the test cases to validate the device data                                           | Get Started →  |
| <ul> <li>Knowledge Based Uploads</li> <li>Follure Analytics</li> <li>System History</li> <li>User Settings</li> <li>AutoML</li> </ul> | Step 03     Step 04       Start Monitoring     Root Cause Analysis       Initiating the process of testing devices     Analysing the root cause of device failures                                                           | Get Started -> |
|                                                                                                    | Step 05     Step 06       Knowledge based Configuration     ITSM Configuration       Explaining failure reasons in a human-understandable way     Stet 100       Get Started $\Rightarrow$ Its and the started $\Rightarrow$ | Get Started→   |

 After clicking the "Get Started" button, you will navigate to the following page. Select the test batch that includes the devices for which you want to identify root causes. Under the Main test case drop-down, all the main test cases will be displayed related to the selected test batch. Choose one of them for which you want to identify the root causes and click "Next."

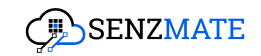

| NEED PIPE         | COM |  |
|-------------------|-----|--|
| DEMAND GENERATION |     |  |

| DevicePulse.Al                                            | 0                     |                        |                   |              |   | 🔎 akash 😔 |
|-----------------------------------------------------------|-----------------------|------------------------|-------------------|--------------|---|-----------|
| 88 Dashboard                                              | ← Root Cause Analysis | s - Step 04            |                   |              |   |           |
| Setup DevicePulse.Al                                      |                       |                        | $\bigcirc$        | $\bigcirc$   |   |           |
| Setup Summary                                             | >                     |                        | <b>o</b>          | 02           |   |           |
| Failure Analytics                                         |                       |                        | Define Issue Type | Define Model |   |           |
| <ul> <li>System History</li> <li>User Settings</li> </ul> | >                     | Test Batch*            |                   |              |   |           |
| ص AutoML                                                  | >                     | Select a Test Batch    |                   |              | ~ |           |
|                                                           |                       | Main Test Once         |                   |              |   |           |
|                                                           |                       | Folgest Main Test Case |                   |              |   |           |
|                                                           |                       |                        |                   |              | • |           |
|                                                           |                       |                        |                   | CANCEL Noxt  |   |           |
|                                                           |                       |                        |                   |              |   |           |
|                                                           |                       |                        |                   |              |   |           |
|                                                           |                       |                        |                   |              |   |           |
|                                                           |                       |                        |                   |              |   |           |
|                                                           |                       |                        |                   |              |   |           |
|                                                           |                       |                        |                   |              |   |           |
|                                                           |                       |                        |                   |              |   |           |
|                                                           |                       |                        |                   |              |   |           |
|                                                           |                       |                        |                   |              |   |           |

2. Clicking "**Next**," will take you to this page. This is where you can either build a new model or assign an existing model to a batch to detect the root cause for a failure. If you don't have a trained model, you can choose "**Build New Model**" option.

| DevicePulse.Al                                                                                                    |                                 |                   |                | 🖉 akash 😒 |
|----------------------------------------------------------------------------------------------------|---------------------------------|-------------------|----------------|-----------|
| 88 Dashboard                                                                                                    | ← Root Cause Analysis - Step 04 |                   |                |           |
| C Setup DevicePulse.Al                                                                                                    |                                 |                   | - (7)          |           |
| Setup Summary                                                                                                    |                                 | Define Issue Type | Define Model   |           |
| System History                                                                                                    |                                 |                   |                |           |
| 다. User Settings                                                                                                    |                                 |                   |                |           |
| AutoML     AutoML     Aut |                                 |                   |                |           |
|                                                                                                    |                                 | 8                 | R              |           |
|                                                                                                    |                                 | Build New Model   | Select a Model |           |
|                                                                                                    |                                 |                   |                |           |
|                                                                                                    |                                 |                   | BACK           |           |
|                                                                                                    |                                 |                   |                |           |
|                                                                                                    |                                 |                   |                |           |
|                                                                                                    |                                 |                   |                |           |
|                                                                                                    |                                 |                   |                |           |
|                                                                                                    |                                 |                   |                |           |
|                                                                                                    |                                 |                   |                |           |

3. Then you will be navigated to the page below, where you can train the AI model, a process that contains a number of steps. Note: To train the model

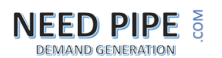

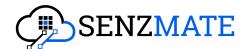

you should have the relevant domain knowledge and be familiar with the process of training an ML model.

| B         Databoard         Step 01         Step 02         Step 03         Step 04         Step<br>Units and<br>Moder Turing         Step<br>Moder           C         Step 04         Preject Indiation         Preject Indiation         Moder Turing         Moder                                                                                                    | 05    |
|----------------------------------------------------------------------------------------------------|-------|
|                                                                                                    | aving |
|                                                                                                    |       |
| S Bystem History         Project Details         Data typicod           Q User settings         Data typicod         Data typicod                                                                                                    |       |
| Image: Constraint of the second second sec | *     |
| Nodel Hue Problem Type Type Select Problem Type                                                                                                    | •     |
| Cancel                                                                                                    | Nex   |

4. After you have trained the model, choose "Select a Model" option. You will see the page below. Under the Model dropdown, you will see listed all the trained models. You can select the model that is suitable and trained for your selected test batch and main test case. Click Run set activate the monitoring and testing. When failures are discovered on the assigned test batch devices, the Root Cause analysis will identify what is causing the problem and send out the relevant notifications automatically.

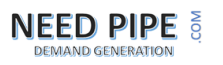

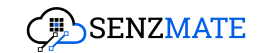

| DevicePulse.AI       | ¢ |                       |              |                   |              |     | ļ | akash 📎 |
|----------------------|---|-----------------------|--------------|-------------------|--------------|-----|---|---------|
| B Dashboard          |   | ← Root Cause Analysis | - Step 04    |                   |              |     |   |         |
| Setup DevicePulse.Al |   |                       |              | $\bigcirc$        | $\bigcirc$   |     |   |         |
| 😂 Setup Summary      | , |                       |              | 01                | 02           |     |   |         |
| Failure Analytics    |   |                       |              | Define Issue Type | Define Model |     |   |         |
| System History       | > |                       |              |                   |              |     |   |         |
| Q User Settings      |   |                       | Select Model |                   |              | ~   |   |         |
| AutoML               | > |                       |              |                   |              |     |   |         |
|                      |   |                       |              |                   | BACK         | Run |   |         |
|                      |   |                       |              |                   |              |     |   |         |
|                      |   |                       |              |                   |              |     |   |         |
|                      |   |                       |              |                   |              |     |   |         |
|                      |   |                       |              |                   |              |     |   |         |
|                      |   |                       |              |                   |              |     |   |         |
|                      |   |                       |              |                   |              |     |   |         |
|                      |   |                       |              |                   |              |     |   |         |
|                      |   |                       |              |                   |              |     |   |         |
|                      |   |                       |              |                   |              |     |   |         |
|                      |   |                       |              |                   |              |     |   |         |
|                      |   |                       |              |                   |              |     |   |         |
|                      |   |                       |              |                   |              |     |   |         |

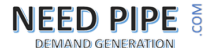

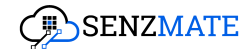

## 6.0 Al Navigator

To use the AI Navigator to chat and explore possible solutions for the device failures, proceed with step 5.

| DevicePulse.AI                                                  |                                                                                                    | 👰 akash 🌚              |
|-----------------------------------------------------------------|----------------------------------------------------------------------------------------------------|------------------------|
| 盟 Dashboard                                                     | Setup Device Pulse                                                                                                    |                        |
| Setup DevicePulse.Al                                            | Step 01                                                                                                    | ¢                      |
| Devices     Botches     Failure Diagnosis     Root Cause Models | Connect Data Stream     Define Success Criteria       Start by connecting to the IoT Platform and initiating the data stream     Define the test cases to validate the device data     | ta<br>Get Started⇒     |
| Knowledge Based Uploads     Failure Analytics                   | Step 03                                                                                                    |                        |
| User Settings                                                   | Start Monitoring Root Cause Analysis Initiating the process of testing devices Analysis Cert Started->                                                                                 | Get Started +          |
|                                                                 | Step 05 Step 06                                                                                                    |                        |
|                                                                 | Knowledge based Configuration         ITSM Configuration           Explaining failure reasons in a human-understandable way         Setting up Jiro integration for task creation base | ied on device failures |
|                                                                 | Get Storted >                                                                                                    | Get Started →          |

 After selecting the Get Started button, you will navigate to the following screen: Select the test batch that includes the devices for which you want to explore solutions and more about failures, give any name for Project Name under Project Configuration section, click Submit.

| DevicePulse.         |   |                                                                     | ٥ | akash 😔 |
|----------------------|---|---------------------------------------------------------------------|---|---------|
| 器 Dashboard          |   | ← Knowledge Based Configurations - Step 05                          |   |         |
| Setup DevicePulse.Al |   |                                                                     |   |         |
| Setup Summary        | , | Project Configurations Knowledge Based tybicads & An Configurations |   |         |
| S Failure Analytics  |   | Test Botch *                                                        |   |         |
| System History       | , | Select o botch number                                               | ~ |         |
| 다. User Settings     |   | Project Name *                                                      |   |         |
| AutoML               | , | Ender Project Narea Nera                                            |   |         |
|                      |   | CANCEL SUBMIT                                                       |   |         |
|                      |   |                                                                     |   |         |
|                      |   |                                                                     |   |         |
|                      |   |                                                                     |   |         |
|                      |   |                                                                     |   |         |
|                      |   |                                                                     |   |         |
|                      |   |                                                                     |   |         |
|                      |   |                                                                     |   |         |
|                      |   |                                                                     |   |         |
|                      |   |                                                                     |   |         |
|                      |   |                                                                     |   |         |
|                      |   |                                                                     |   |         |

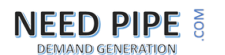

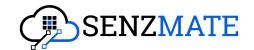

- 2. It will move on to **Knowledge Base Uploads** section. The knowledge base uploads can be carried out in 2 ways:
- API upload Knowledge can be uploaded through known and published APIs (*This feature will be available in the future*)
- File upload Files can be uploaded as PDFs

| DevicePulse.Al       |                                                                                                    | ۹ | akash 😔 |
|----------------------|----------------------------------------------------------------------------------------------------|---|---------|
| 89 Dashboard         | ← Knowledge Based Configurations - Step 05                                                                                                    |   |         |
| Setup DevicePulse.Al |                                                                                                    |   |         |
| Setup Summary >      | Project configurations                                                                                                    |   |         |
| Failure Analytics    | API uplead Tile Upland                                                                                                    |   |         |
| System History >     |                                                                                                    |   |         |
| . User Settings      | Upload a JBOH life with API specifications, we accept open API specifications for each API include clear and concise description for query parameters and response. |   |         |
| AutoML >             | Json File                                                                                                    |   |         |
|                      | Upload join file here                                                                                                    |   |         |
|                      |                                                                                                    |   |         |
|                      |                                                                                                    |   |         |
|                      |                                                                                                    |   |         |
|                      |                                                                                                    |   |         |
|                      | SCOP BACK SAVE                                                                                                    |   |         |
|                      |                                                                                                    |   |         |
|                      |                                                                                                    |   |         |
|                      |                                                                                                    |   |         |
|                      |                                                                                                    |   |         |
|                      |                                                                                                    |   |         |
|                      |                                                                                                    |   |         |
|                      |                                                                                                    |   |         |
|                      |                                                                                                    |   |         |

### 6.1 API Upload

This is where you can upload knowledge for the AI Navigator using APIs. Providing this knowledge is essential for the AI Navigator to effectively answer user queries.

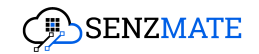

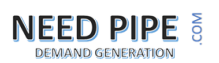

| Device                                                  | Pulse.Al | ¢ | e •                                                                                                    | ıkash 😔 |
|---------------------------------------------------------|----------|---|----------------------------------------------------------------------------------------------------|---------|
| B Dashboard                                             | Pulse.Al |   | ← Knowledge Based Configurations - Step 05       Image: Configuration of the step 05         Image: Configuration of the step 05         Image: Configuration of the step 05 |         |
| 😂 Setup Summ                                            | nary     | , | Project Configurations Doubledge Reset Sphools Art Configurations                                                                                                    |         |
| <ul> <li>Failure Analy</li> <li>System Histo</li> </ul> | rtics    | , | API Upload File Upload                                                                                                    |         |
| ධ User Settings                                         | 1        |   | D upload a stort file with AM specifications, we accept open AM specification. For each AP include clear and concise description for query parameters and response.          |         |
| B AutoM                                                 |          | > | Joon File Upbood joon file here  SOF BACK SAVE                                                                                                    |         |

APIs can be uploaded through JSON files.

- Click **Upload** button.
- The file window will appear, and you can navigate to and select the exact JSON file .
- 1. After selecting the JSON file, click on **ADD.**

|    | DevicePulse.Al       | < | <u>e</u>                                                                                                    | akash 😔 |
|----|----------------------|---|----------------------------------------------------------------------------------------------------|---------|
| 88 | Dashboard            |   | ← Knowledge Based Configurations - Step 05                                                                                                    |         |
| Q  | Setup DevicePulse.Al |   |                                                                                                    |         |
| 8  | Setup Summary        | , | Project Configurations Indexide a AP Configurations                                                                                                    |         |
| 2  | Failure Analytics    |   | The second second s |         |
| 10 | System History       | , | and group                                                                                                    |         |
| Ą  | User Settings        |   | O Upload a JOM Ne with AN specifications, we accept open AN specification. For each AN include clear and concise description for query parameters and response.                                                                                                    |         |
| 0  | AutoML               | , | Json File                                                                                                    |         |
|    |                      |   | spothy-openapi_lison                                                                                                    |         |
|    |                      |   |                                                                                                    |         |
|    |                      |   |                                                                                                    |         |
|    |                      |   |                                                                                                    |         |
|    |                      |   |                                                                                                    |         |
|    |                      |   | SKIP BACK SAVE                                                                                                    |         |
|    |                      |   |                                                                                                    |         |
|    |                      |   |                                                                                                    |         |
|    |                      |   |                                                                                                    |         |
|    |                      |   |                                                                                                    |         |
|    |                      |   |                                                                                                    |         |
|    |                      |   |                                                                                                    |         |
|    |                      |   |                                                                                                    |         |

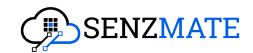

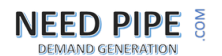

2. The relevant APIs will be displayed as below. You can now select the APIs you want and after API key/token is added, click **SAVE.** This will allow the AI Navigator to search for and find answers for any product questions using those APIs.

| DevicePulse.Al                                                                                       | <      |                                                 |                  |   |                                                      |                                               | Ę            | akash 😔 |
|----------------------------------------------------------------------------------------------------|--------|-------------------------------------------------|------------------|---|------------------------------------------------------|-----------------------------------------------|--------------|---------|
| B Dashboard  Setup DevicePulse.Al  Setup Summary                                                     | ,      | ← Knowledge Based Configur                      | ations - Step 05 |   | (02)<br>Knowledge Based Uploads & API Configurations |                                               |              |         |
| <ul> <li>Failure Analytics</li> <li>System History</li> <li>User Settings</li> <li>AutoML</li> </ul> | ›<br>› | API Upload<br>Repotly-openapi_It/jaon<br>Search |                  | ٩ |                                                      |                                               | ₿ ^ <b>(</b> |         |
|                                                                                                    |        | Path C                                          | escription       |   | Bore URL                                             | Authentication Token Select a token BACK BACK | SAVE         |         |
|                                                                                                    |        |                                                 |                  |   |                                                      |                                               |              |         |

3. To delete any of the uploaded JSON file, click the "Delete" icon.

| DevicePulse.AI                                                             |                                                                                                    | ٩     | akash 🖂 |
|----------------------------------------------------------------------------|----------------------------------------------------------------------------------------------------|-------|---------|
| B     Dashboard       □     Setup DevicePulse.Al       ☺     Setup Summary | Knowledge Based Configurations - Step 05      O      Project Configurations                                                                                                    | alete |         |
| <ul> <li>System History</li> <li>Duser Settings</li> </ul>                 | AR Upload File Upload File Upl |       |         |
| (g) AutoML >                                                               | Search         Q           Path         Description         Base URL         Authentication Token                                                                                                    |       |         |
|                                                                            | Select a taken                                                                                                    | •     |         |
|                                                                            | SKP BACK SAV                                                                                                    | E     |         |
|                                                                            |                                                                                                    |       |         |
|                                                                            |                                                                                                    |       |         |

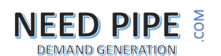

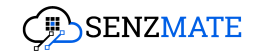

#### 6.2 File Upload

This capability allows you to upload knowledge for the AI Navigator in the form of PDF files. Supplying this information is essential for the AI Navigator to accurately respond to user queries.

1. To upload PDF files, Choose the "**File Upload**" tab. Then you click on or drag the necessary files to the upload area.

| DevicePulse.AI (                                             | <i></i>                                                                            | akash 😔 |
|--------------------------------------------------------------|------------------------------------------------------------------------------------|---------|
| 88 Dashboard<br>G Setup DevicePulse.Al                       | Knowledge Based Configurations - Step 05                                           |         |
| Setup summary Failure Analytics System History User Settings | AT Upload                                                                          |         |
| ∰ AutoML >                                                   | Click or atrog file to the avera to upload<br>modifirmum upload file size : Skiels |         |
|                                                              | BACK DONE                                                                          |         |
|                                                              |                                                                                    |         |
|                                                              |                                                                                    |         |
|                                                              |                                                                                    |         |
|                                                              |                                                                                    |         |

2. Uploaded file/s will be displayed as shown below. To proceed click on the "SAVE ALL" button. To rename the file-name click the pen icon to edit. To delete the uploaded file you can click the "Delete" icon and if you need to upload more files you can click on "Attach Files" button and choose more files from your PC.

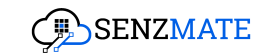

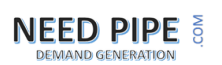

| DevicePulse.Al         | 👰 okash 😒                                  |
|------------------------|--------------------------------------------|
| 88 Dashboard           | ← Knowledge Based Configurations - Step 05 |
| C Setup DevicePulse.Al |                                            |
| Setup Summary >        | opicul more mes                            |
| Failure Analytics      | An uplood Pile Uplood Declaration          |
| System History         |                                            |
| ل User Settings        | G. Attoch Piles                            |
| da votomi              |                                            |
|                        | 0.39 MB                                    |
|                        |                                            |
|                        |                                            |
|                        |                                            |
|                        |                                            |
|                        |                                            |
|                        |                                            |
|                        |                                            |
|                        |                                            |
|                        |                                            |
|                        |                                            |
|                        |                                            |
|                        |                                            |

## 7.0 Dashboard

As soon as you start monitoring your devices, you will see a detailed dashboard as below.

| DevicePulse.Al C             |                                                                                                    |                                                   | 🔎 akash 😒                        |
|------------------------------|----------------------------------------------------------------------------------------------------|---------------------------------------------------|----------------------------------|
| B Dashboard                  | Dashboard                                                                                                    |                                                   |                                  |
| Setup DevicePulse.Al         | Post Deployment Stage Pre Deployment Stage                                                                                                    |                                                   | Lost 24hrs 🛛 🗑 Botch Filter      |
| Setup Summary >              |                                                                                                    |                                                   |                                  |
| Foilure Analytics            | Device Summary ①                                                                                                    |                                                   |                                  |
| System History User Settings | 365<br>Registered Devices                                                                                                    | 63 / 234                                          | 3/63                             |
| ter automic >                | Under Diognosis<br>234 / 385<br>131 / 385                                                                                                    |                                                   |                                  |
|                              | Event Summary O                                                                                                    | Pool Cause Analytics O                            | Recommended Solutions            |
|                              | Moin Test Cases Applied     al      al | B Roct Cause Models Applied                       | Tetal Solution Provided Via Chat |
|                              |                                                                                                    | (true co., (true co., )<br>3 (76.003) ((16.003) ) |                                  |

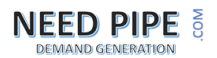

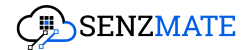

**Device Summary** - This section provides a 24-hour summary of device diagnostics. It starts with the total onboarded devices, showing how many are under diagnosis and how many are not. It then breaks down diagnosed devices into devices with test failures, highlights diagnosed devices with identified root causes and finally, shows how many devices are under troubleshooting.

**Event Summary** - This section provides a 24-hour overview of detected issues, showing the total number of identified issues (each failed test case is counted as a separate issue, even if the same device fails multiple test cases) and the count of applied main and sub test cases. It highlights the top four failed main test cases by percentage, while all others are grouped under 'Others' for clarity. Clicking on a failed test case reveals a list of affected devices.

**Root cause analytics** - This section provides a 24-hour overview of identified root causes for failures, showing the total number of identified root causes (note: each detected root cause is counted as a separate root cause, even if the same device detect multiple root causes) and the count of root cause models applied. It highlights the top four detected root causes by percentage, while all others are grouped under 'Others' for clarity. Clicking on a detected root cause reveals a list of affected devices.

**Recommended solutions** - This section provides a 24-hour overview of the number of ongoing chats for troubleshooting failures, along with the count of chats that successfully delivered an exact solution.

### 7.1 Failure Alerts (Notifications)

When any device failure is identified by the system, it will display under the notification section. Click on the Notification icon as shown below.

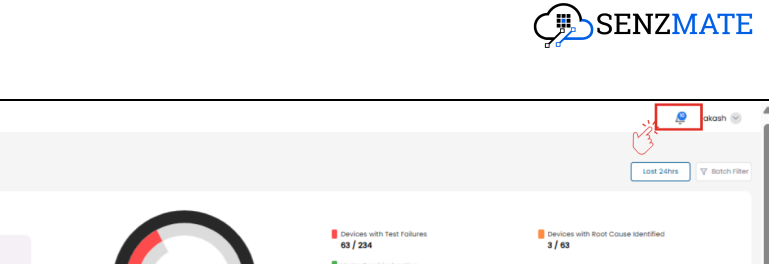

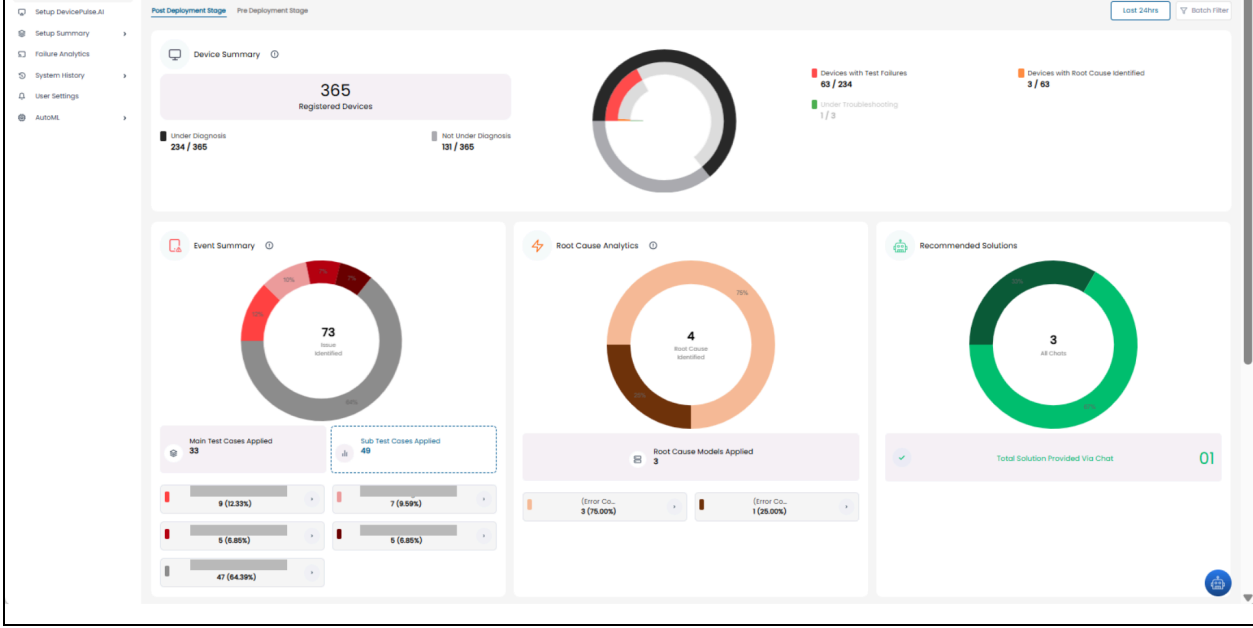

Then it will display as below.

DEMAND GENERATION

Al 🤇

Dashboard

| DevicePulse.Al                                                |                                                         |                                    | 🗘 akash 📎 🖡                                                                               |
|---------------------------------------------------------------|---------------------------------------------------------|------------------------------------|-------------------------------------------------------------------------------------------|
| B Dashboard                                                   | Dashboard                                               |                                    | Notification ×                                                                            |
| Setup DevicePulse.Al     Setup Summary                        | Post Deployment Stage Pre Deployment Stage              |                                    | The (Batch:<br>505_Del_Apo_Mold) encountered an<br>Working Condition failure .            |
| <ul> <li>Failure Analytics</li> <li>System History</li> </ul> | Device Summary ()                                       |                                    | 2025-09-225546 😸 Need a Help?                                                             |
| 다 User Settings<br>@ AutoML >                                 | 365<br>Registered Devices                               | 63/34<br>Under Trouble<br>1/3      | The L (Batch:<br>shooting 505_Del_Apo_Mald) encountered an<br>Working Condition failure . |
|                                                               | Under Diagnosis Not Under Diagnosis 234 / 365 131 / 365 |                                    | 2025-05-09 225037 🧐 Need a Help?                                                          |
|                                                               |                                                         |                                    | The Insurance (Batch:<br>505_Del_Apo_Mald) encountered an<br>Working Condition failure .  |
|                                                               | Event Summary ①                                         | A Root Cause Analytics ①           | Recommended Solutions                                                                     |
|                                                               | 73<br>Brun<br>Identified                                | 4<br>A<br>Rost Cours<br>Identified | 3<br>Al Chotes                                                                            |
|                                                               | Main Test Cases Applied Sub Test Cases Applied          | Root Cause Models Applied          |                                                                                           |

If the set of devices is assigned for failure monitoring only, it will send the failure alerts as follows.

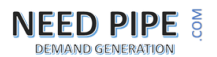

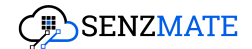

**Alert Structure:** "This [Device ID] [Batch number] encountered a [Failed main test case name] failure."

But if the set of devices is assigned for failure monitoring as well as root cause analysis, then it will send the failure alerts as follows.

**Alert Structure:** "This [Device ID] [Batch number] encountered a [Failed main test case name] failure due to this [Root cause for the failure] issue."

## 8.0 Devices

1. To oversee all onboarded devices, navigate to the **Devices** module in the left sidebar under **Setup Summary**.

| DevicePulse.AI                                                                                                    |                                                                                                    | 🚑 okash 😔                                                                                                    |
|----------------------------------------------------------------------------------------------------|----------------------------------------------------------------------------------------------------|----------------------------------------------------------------------------------------------------|
|                                                                                                    | Setup Device Pulse Step 01  Connect Data Stream  Start by connecting to the IoT Platform and initiating the data stream  Cett Storted 4 | Step 02<br>Define Success Criteria<br>Define the test cases to validate the device data<br>Cet Started ->                |
| Rnowledge Based Uploads       □     Follure Analytics       System History     >       Q     User Settings       ()     AutoML | Step 03                                                                                                    | Step 04<br>Root Cause Analysis<br>Analysing the root cause of device failures<br>Cet Storted ->                          |
|                                                                                                    | Step 05<br>Knowledge based Configuration<br>Explaining failure reasons in a human-understandable way<br>Cet Started <del>)</del>        | Step 08<br>ITSM Configuration<br>Setting up Jira integration for task creation based on device failures<br>Get Started → |

2. There, all the devices that are onboarded to the DevicePulse.Al platform will be listed with the batch name, onboarded time, last seen, and delete option under actions. If you wish to delete any device, you can click the corresponding **Delete** icon.

| DEED PIPE               | COM           |          |                             | Ç         | JENZMATE        |
|-------------------------|---------------|----------|-----------------------------|-----------|-----------------|
| DevicePulse.AI          |               |          |                             |           | 🧟 akash 📀       |
| 88 Dashboard            | Devices       |          |                             |           |                 |
| Setup DevicePulse.Al    |               |          |                             |           | Create Batab    |
| 😂 Setup Summary 🗸       | U V U Devices |          |                             |           | Credie Bolch    |
| Devices                 |               |          |                             |           |                 |
| Batches                 | Search        | Q Filter |                             |           | 1-10 of 365 < > |
| Failure Diagnosis       | Device        | Bat      | ch Name Last Onboarded Time | Last Seen | Action          |
| Root Cause Models       |               |          |                             |           | <b>a</b>        |
| Knowledge Based Uploads |               |          |                             |           |                 |
| S Failure Analytics     |               |          |                             |           | 0               |
| System History >        |               |          |                             |           | ۵               |
| ♫ User Settings         |               |          |                             |           | Û               |
| AutoML >                |               |          |                             |           | 0               |
|                         |               |          |                             |           | -               |
|                         |               |          |                             |           |                 |
|                         |               |          |                             |           | ₿.              |
|                         |               |          |                             |           | 0               |
|                         |               |          |                             |           | <b>D</b>        |
|                         |               |          |                             |           |                 |
|                         |               |          |                             |           |                 |

3. To create a new batch with devices that are not yet assigned to any batch, click the **Create Batch** button.

| DevicePulse.Al <        |                                                 | 🔎 akash 🖂                                                                                                    |
|-------------------------|-------------------------------------------------|----------------------------------------------------------------------------------------------------|
| 88 Dashboard            | Devices                                         |                                                                                                    |
| Setup DevicePulse.Al    | C > C Devices                                   | Create Batch                                                                                                    |
| Setup Summary           |                                                 | (*3                                                                                                    |
| Devices                 | Search Q V Filter                               | ~                                                                                                    |
| Batches                 |                                                 | 1-10 of 365 < >                                                                                                    |
| Failure Diagnosis       | Device Batch Name Last Onboarded Time Last Seen | Action                                                                                                    |
| Root Cause Models       |                                                 | ÷                                                                                                    |
| Knowledge Based Uploads |                                                 |                                                                                                    |
| S Failure Analytics     |                                                 | <u>i</u>                                                                                                    |
| System History >        |                                                 | Ð                                                                                                    |
| Д User Settings         |                                                 | <del>0</del>                                                                                                    |
| AutoML >                |                                                 | ÷                                                                                                    |
|                         |                                                 |                                                                                                    |
|                         |                                                 | (Inclusion of the second second secon |
|                         |                                                 | <b>(</b>                                                                                                    |
|                         |                                                 | e                                                                                                    |
|                         |                                                 | ÷                                                                                                    |
|                         |                                                 |                                                                                                    |
|                         |                                                 | <b>•</b>                                                                                                    |

4. Upon clicking, a list of all unassigned devices will be displayed, as shown below. You can then select the desired devices, assign a unique batch ID, and proceed to create the batch.

| DEMAND GENERATION     |               |                     | ď <sup>0</sup>   |
|-----------------------|---------------|---------------------|------------------|
| SenzMatica            |               | Create Patet        | akash 🕑          |
| 🖀 Setup SenzMatica    | Devices       |                     |                  |
| 🗄 Dashboard           | 💭 🕽 🖵 Devices | Test Batch: •       | Create Batch     |
| 😚 Devices             |               | Entity ID Last Seen |                  |
| Product Types         |               |                     |                  |
| 🖍 Kit                 |               |                     | 1-10 of 365 < >  |
| Kit Model             | Device        | ne ne               | Last Seen Action |
| Remote Manager        |               |                     |                  |
| OTA Manager           |               |                     |                  |
| Ø Device Connectivity |               |                     |                  |
| [ Transcoding         |               |                     |                  |
|                       |               |                     | ÷                |
|                       |               |                     | •                |
|                       |               |                     | ÷                |
|                       |               |                     | 8                |

## 9.0 Batches

**NEED PIPE** 

1. To oversee all the batches, click the **Batches** module in the left sidebar under **Setup Summary**.

| DevicePulse.Al                                                                                |                                                                                                    | 🧟 akash 🖂     |
|-----------------------------------------------------------------------------------------------|----------------------------------------------------------------------------------------------------|---------------|
| 멾 Dashboard                                                                                   | Setup Device Pulse                                                                                                    |               |
| Setup DevicePulse.Al                                                                          | Step 01 Step 02                                                                                                    | ්             |
| Devices     Botches     Failure Diagnosis     Root Cause Models                               | Connect Data Stream     Define Success Criteria       Start by connecting to the IoT Platform and initiating the data stream     Define the test cases to validate the device data                                       | Get Storted → |
| Knowledge Bosed Uploads     Follure Analytics     System History     User Settings     AutoML | Step 03     Image: Step 04       Start Monitoring     Root Cause Analysis       Initiating the process of testing devices     Analysing the root cause of device failures                                                | Get Started→  |
|                                                                                               | Step 05     Step 06       Knowledge based Configuration     ITSM Configuration       Explaining failure reasons in a human-understandable way     Steting up Jira integration for task creation based on device failures | Get Storted⇒  |

2. All the batches you've created will be displayed as shown below. To delete a specific batch, simply click the corresponding **Delete** button.

SENZMATE

| DEMAND GENERATION         |                | <u>Ç</u> ,≝SENZMATE |
|---------------------------|----------------|---------------------|
| DevicePulse.AI            |                | 📮 akash 🕑           |
| 88 Dashboard              | Batches        |                     |
| Setup DevicePulse.Al      | © 3 El fatznes |                     |
| Devices                   | Search O VRer  |                     |
| Batches Failure Diagnosis | Batch ID       | Action              |
| Root Cause Models         |                | 8 ×                 |
| Failure Analytics         |                | 8 ×                 |
| System History            |                | 8 ×                 |
| Q User Settings           |                | B ~                 |
| AutoML >                  |                | 8 ~                 |
|                           |                |                     |
|                           |                | a ~                 |
|                           |                | â ~                 |
|                           |                | 8 ×                 |
|                           |                | 8 ~                 |

3. To view the devices in a batch, click the dropdown icon below the respective batch. All associated devices will then be displayed, as shown below.

| DevicePulse.Al <        |                         | Ļ      | akash 🕹 | i |
|-------------------------|-------------------------|--------|---------|---|
| 28 Dashboard            | Batches                 |        |         |   |
| Setup DevicePulse.Al    |                         |        |         |   |
| Setup Summary +         | ○ 3.81 version          |        |         |   |
| Devices                 |                         |        |         |   |
| Batches                 | Search Q V Filter       |        |         |   |
| Failure Diagnosis       | Botch ID                | Action |         |   |
| (a Root Cause Models    |                         | 8      | ~       |   |
| Knowledge Based Uploads |                         |        |         |   |
| Failure Analytics       |                         | 8      | ř       |   |
| System History          |                         | 8      | ^       |   |
| Report History          |                         | ADI    |         |   |
| Q User Settings         | Aviinhia Devices Action |        |         |   |
| @ AutoML >              |                         |        |         |   |
|                         |                         |        |         |   |
|                         | •                       |        |         |   |
|                         | •                       |        |         |   |
|                         | •                       |        |         |   |
|                         |                         |        |         |   |
|                         |                         | 8      | Ý       |   |
|                         |                         | 8      | ~       |   |
|                         |                         | 8      | ~       |   |
|                         |                         |        |         | 1 |

4. To add devices to a specific batch, click the **Add Device** option below it. A list of unassigned devices will appear, allowing you to select one or multiple devices to add to the batch.

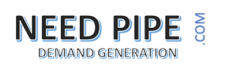

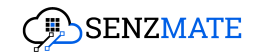

| DevicePulse.Al          |                                  |            | 🗘 akash 😔   | î |
|-------------------------|----------------------------------|------------|-------------|---|
| S Dashboard             | Batches                          |            |             |   |
| Setup DevicePulse.Al    |                                  |            |             |   |
| 😂 Setup Summary 👻       | <ul> <li>A 1 B torona</li> </ul> |            |             |   |
| Devices                 |                                  |            |             |   |
| Botches                 | Search Q V Filter                |            |             |   |
| Failure Diagnosis       | Betch ID                         | Action     |             |   |
| (a Root Cause Models    |                                  | 8          | ~           |   |
| Knowledge Based Uploads |                                  |            |             |   |
| Failure Analytics       |                                  |            | Ý           |   |
| System History          |                                  | •          | ^           |   |
| 🛱 Report History        |                                  |            | ADD DEVICES |   |
| Q User Settings         | Available Devices Action         | ~~~~~      | A           | 1 |
| AutoML >                |                                  | $\bigcirc$ |             |   |
|                         |                                  |            |             |   |
|                         | ê                                |            |             |   |
|                         | •                                |            |             |   |
|                         | 8                                |            |             |   |
|                         |                                  |            |             |   |
|                         |                                  |            | *           |   |
|                         |                                  | <b>e</b>   | ~           |   |
|                         |                                  |            | ~           |   |

## **10.0 Failure Diagnosis**

1. To oversee all the test cases that are defined, click the **Failure Diagnosis** module in the left sidebar under **Setup Summary**.

| DevicePulse.AI <                                                                      |                                                                                                    | 💂 akash 🍥                                                                                                    |
|---------------------------------------------------------------------------------------|----------------------------------------------------------------------------------------------------|----------------------------------------------------------------------------------------------------|
| 88 Dashboard                                                                          | Setup Device Pulse                                                                                                    |                                                                                                    |
| Setup DevicePulse.Al                                                                  | Step 01                                                                                                    | Step 02                                                                                                    |
| Devices Batches Failure Diagnosis, V Root Cause Models Root Cause Models              | Connect Data Stream Start by connecting to the IoT Platform and initiating the data stream Get Started->               | Define Success Criteria<br>Define the test cases to validate the device data<br>Get Storred->                            |
| Chowledge Bosed Uploads Chilure Analytics System History User Settings Chilure AutoML | Step 03                                                                                                    | Step 04<br>Root Cause Analysis<br>Analysing the root cause of device failures<br>Get Started->                           |
|                                                                                       | Step 05<br>Knowledge based Configuration<br>Explaining failure reasons in a human-understandable way<br>Get Started -> | Step 06<br>ITSM Configuration<br>Setting up Jira integration for task creation based on device failures<br>Get Started > |

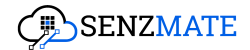

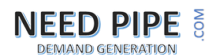

2. All the main test cases already defined for each batch will be displayed as shown below. You can filter the test cases for each batch using the dropdown at the top .(PC: By default, test cases for the most recently created batch will be shown when you click on the **Failure Diagnosis** module.)

| DevicePulse.Al          |                       |       |      |        | Û. | akash 😔 |
|-------------------------|-----------------------|-------|------|--------|----|---------|
| 88 Dashboard            | Failure Diagnosis     |       |      |        |    |         |
| Setup DevicePulse.Al    | C 3 G Test Coses      | Batch | : 66 |        |    | ~       |
| 😂 Setup Summary 🗸 🗸     |                       |       |      |        |    |         |
| Devices                 |                       |       |      |        |    |         |
| B Batches               | Test Case Description |       |      | Action |    |         |
| Foilure Diagnosis       |                       | +     | 0    | Ľ      | Ð  | ~       |
| Root Cause Models       |                       | +     |      | 52     |    |         |
| Knowledge Based Uploads |                       | Ŧ     | 0    | e      | •  | Ť       |
| S Failure Analytics     |                       | +     | 0    | Ľ      | ۵  | ~       |
| System History >        |                       | +     | ۲    | C      | ÷  | v       |
| A User Settings         |                       |       |      |        |    |         |
| AutoML >                |                       |       |      |        |    |         |
|                         |                       |       |      |        |    |         |
|                         |                       |       |      |        |    |         |
|                         |                       |       |      |        |    |         |
|                         |                       |       |      |        |    |         |
|                         |                       |       |      |        |    |         |
|                         |                       |       |      |        |    |         |
|                         |                       |       |      |        |    |         |
|                         |                       |       |      |        |    |         |
|                         |                       |       |      |        |    |         |
|                         |                       |       |      |        |    |         |

3. To view all related subtest cases for each main test case, click the dropdown icon beneath the respective main test case.

| DevicePulse.Al 🤇        |                       |       |        |        | Ō, ¢  | akash 🖂  |
|-------------------------|-----------------------|-------|--------|--------|-------|----------|
| 88 Dashboard            | Failure Diagnosis     |       |        |        |       |          |
| Setup DevicePulse.Al    | Q > Ⅲ Test Coses      | Batch | n*: 66 |        |       | ~        |
| 😂 Setup Summary 👻       |                       |       |        |        |       |          |
| Devices                 | Test Case Description |       |        | Action |       |          |
| Fallure Diagnosis       |                       | +     | 0      | R      | ÷     | ^        |
| B Root Cause Models     | AC Energy             |       |        |        | © R I | <b>A</b> |
| Knowledge Based Uploads | Modulus Status        |       |        |        |       |          |
| Failure Analytics       |                       | +     |        | 02     |       | -<br>-   |
| Q User Settings         |                       | Ŧ     |        | ٢      |       |          |
| AutoML >                |                       | +     | ۲      | Ľ      | Ð     | ř        |
|                         |                       | +     | ۲      | Ľ      | Û     | ~        |
|                         |                       |       |        |        |       |          |
|                         |                       |       |        |        |       |          |
|                         |                       |       |        |        |       |          |
|                         |                       |       |        |        |       |          |
|                         |                       |       |        |        |       |          |
|                         |                       |       |        |        |       |          |
|                         |                       |       |        |        |       |          |

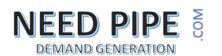

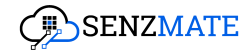

4. For each test case, you can view or edit its details by clicking the respective icons. To add a subtest case under a main test case, click the **Add** icon. To delete a main test case, use the **Delete** icon next to it. Similarly, to view, edit, and delete a subtest case, click the corresponding icons next to that specific subtest case.

| DevicePulse.AI C                              | 🗘 🛛 akash 🖂      |
|-----------------------------------------------|------------------|
| Bi Dashboard Failure Diagnosis                |                  |
| © Setup DevicePublice.Al                      | ~                |
| Setup Summary                                 | Delete           |
| Devices B Bothes Test Cose Description Action |                  |
|                                               | a                |
| Root Cause Models  AC Energy                  | 0 2 8            |
| Chronologia Bosed Uploads Edit                | • • •            |
| S System History >                            | 1<br>1<br>1<br>1 |
| ↓ User Settings +                             | <b>⊞</b> ✓       |
| (*) AutoML >                                  |                  |
|                                               |                  |
|                                               |                  |
|                                               |                  |
|                                               |                  |
|                                               |                  |
|                                               |                  |
|                                               |                  |

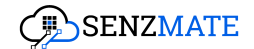

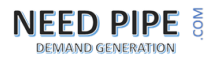

## **11.0 Root Cause Models**

1. To oversee all the root cause models, click the **Root Cause Models** module in the left sidebar under **Setup Summary**.

| DevicePulse.Al                       |                                                                                               |               |                                                                                              | 🔎 akash 🖂     |
|--------------------------------------|-----------------------------------------------------------------------------------------------|---------------|----------------------------------------------------------------------------------------------|---------------|
| 88 Dashboard                         | Setup Device Pulse                                                                            |               |                                                                                              |               |
| Setup DevicePulse.Al Setup Summary   | Step 01                                                                                       |               | Step 02                                                                                      | ¢             |
| Devices     Batches                  | Connect Data Stream<br>Start by connecting to the IoT Platform and initiating the data stream |               | Define Success Criteria<br>Define the test cases to validate the device data                 |               |
| Root Cause Models                    |                                                                                               | Get Started → |                                                                                              | Get Started → |
| Failure Analytics     Sustam History | Step 03                                                                                       | <b>Ç</b> :    | Step 04                                                                                      |               |
| ل User Settings                      | Start Monitoring Initiating the process of testing devices                                    |               | Root Cause Analysis Analysing the root cause of device failures                              |               |
|                                      |                                                                                               | Get Started → |                                                                                              | Get Started → |
|                                      | Step 05                                                                                       |               | Step 06                                                                                      |               |
|                                      | Knowledge based Configuration<br>Explaining failure reasons in a human-understandable way     |               | ITSM Configuration<br>Setting up Jira integration for task creation based on device failures |               |
|                                      |                                                                                               | Get Started→  |                                                                                              | Get Started → |

2. When clicked, it will display all root cause models assigned to batches along with their corresponding main test cases.

| DevicePulse.Al             |                           |            | 🧟 dinusha 🖂                                                                                                    |
|----------------------------|---------------------------|------------|----------------------------------------------------------------------------------------------------|
| 88 Dashboard               | Root Cause Config         |            |                                                                                                    |
| Setup DevicePulse.Al       | 🖓 🕨 🕅 Root Cause Config   |            |                                                                                                    |
| 😂 Setup Summary 🗸          |                           |            |                                                                                                    |
| Devices                    | Securch O I Filter        |            |                                                                                                    |
| B Batches                  |                           |            |                                                                                                    |
| Failure Diagnosis          | Batch Name Main Test Case | Model Name | Action                                                                                                    |
| Root Cause Models          |                           |            | © Z 🔋                                                                                                    |
| Fe Knowledge Based Uploads |                           |            | © 🗹 🔒                                                                                                    |
| S Failure Analytics        |                           |            | @ K <b>n</b>                                                                                                    |
| System History >           |                           |            |                                                                                                    |
| 다. User Settings           |                           |            | © 🗹 🕯                                                                                                    |
| AutoML >                   |                           |            | © 🗹 🔋                                                                                                    |
|                            |                           |            | © C 🔒                                                                                                    |
|                            |                           |            | © 🗹 🧯                                                                                                    |
|                            |                           |            | © C 🔋                                                                                                    |
|                            |                           |            | © C 🔋                                                                                                    |
|                            |                           |            | © C 🖻                                                                                                    |
|                            |                           |            | Image: Image: |

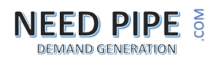

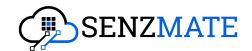

3. Click the **View** icon to see details of each assigned model. To update the main test case or model for a specific batch, use the **Edit** icon. To unassign a model from a batch, click the **Delete** icon.

| DevicePulse.AI <          |                         |                |            |      | ŝ      | dinusha 🖂 |
|---------------------------|-------------------------|----------------|------------|------|--------|-----------|
| BB Dashboard              | Root Cause Config       |                |            |      |        |           |
| Setup DevicePulse.Al      | 🖓 🕽 🕼 Root Cause Config |                |            |      |        |           |
| 😂 Setup Summary 🗸 🗸       |                         |                |            |      |        |           |
| Devices                   | Search Q Y Filter       |                |            |      |        | Delete    |
| Batches                   |                         |                |            |      | Edit   | Delete    |
| Failure Diagnosis         | Batch Name              | Main Test Case | Model Name |      | Action |           |
| Root Cause Models         |                         |                |            |      | _ ◎    | C 💼       |
| 🕞 Knowledge Based Uploads |                         |                |            | View | 0      | 2 🕯       |
| Failure Analytics         |                         |                |            |      | 0      | R A       |
| System History >          |                         |                |            |      |        |           |
| 요 User Settings           |                         |                |            |      | ۲      | 6         |
| AutoML >                  |                         |                |            |      | 0      | 6         |
|                           |                         |                |            |      | 0      | 2 🔒       |
|                           |                         |                |            |      | 0      | C 🕆       |
|                           | _                       |                | _          |      | 0      | C 🛈       |
|                           |                         |                |            |      | 0      | F% 🕅      |
|                           |                         |                |            |      | •      |           |
|                           |                         |                |            |      | 0      | C 🛈       |
|                           |                         |                |            |      | 0      | 6         |

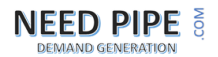

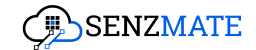

### 12.0 Knowledge-Based Uploads

 To oversee all the knowledge uploads (Uploaded files or APIs), click the Knowledge-Based Uploads module in the left sidebar under Setup Summary.

| DevicePulse.Al                                                                         |                                                                                                    | 👰 akash 😔                                             |
|----------------------------------------------------------------------------------------|----------------------------------------------------------------------------------------------------|-------------------------------------------------------|
| 器 Dashboard                                                                            | Setup Device Pulse                                                                                                    |                                                       |
| Setup DevicePulse.Al Setup Summary                                                     | Step 01 Step 02                                                                                                    | ¢                                                     |
| Devices     Botches     Follure Diagnosis     Root Cause Models                        | Connect Data Stream     Define Success Criteria       Start by connecting to the IoT Platform and Initiating the data stream     Define the test cases to validate       Cet: Startled -9     Cet: Startled -9    | the device data<br>Get Started→                       |
| Fallure Analytics       System History       Q       User Settings       Image: AutoM. | Step 03       Step 04         Start Monitoring       Root Cause Analysis         Initiating the process of testing devices       Analysing the root cause of devices         Get Storted ->       Test Storted -> | ce foliures<br>Get Stanted→                           |
|                                                                                        | Step 05     Step 06       Knowledge based Configuration     ITSM Configuration       Explaining failure reasons in a human-understandable way     Stetting up Jira Integration for tar       Get Started 9        | sk creation based on device failures<br>Get Started → |

2. When clicked, it will display all knowledge-based uploads (files and APIs) for each batch, along with the associated project name.

| DevicePulse.Al <        |                              | ٩      | dinusha 🗸 |
|-------------------------|------------------------------|--------|-----------|
| 88 Dashboard            | Knowledge Based Uploads      |        |           |
| Setup DevicePulse.Al    |                              |        |           |
| Setup Summary           | C X is investigation deriver |        |           |
| Devices                 |                              |        |           |
| B Batches               | Search Q $\nabla$ Filter     |        |           |
| Failure Diagnosis       | Batch Name Project Name      | Action |           |
| Root Cause Models       |                              | Û      | ~         |
| Knowledge Based Uploads |                              |        |           |
| Failure Analytics       |                              | Û      | ~         |
| System History >        |                              | Û      | ~         |
| D User Settings         |                              | -      | v         |
| AutoML >                |                              |        | -         |
|                         |                              | Û      | ~         |
|                         |                              | ۵      | ~         |
|                         |                              | Û      | ~         |
|                         |                              | Û      | ~         |
|                         |                              | Û      | ~         |
|                         |                              |        |           |

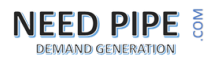

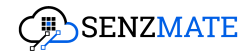

3. Expand the main dropdown corresponding to each batch to view the uploaded files and APIs separately..

| DevicePulse.Al          |                                                                                                    | ٩                | dinusha 🖂 |
|-------------------------|----------------------------------------------------------------------------------------------------|------------------|-----------|
| 88 Dashboard            | Knowledge Based Uploads                                                                                                    |                  |           |
| Setup DevicePulse.Al    |                                                                                                    |                  |           |
| 😂 Setup Summary 🗸       | A required arready and a constraint of the constraint of the co |                  |           |
| Devices                 |                                                                                                    |                  |           |
| Batches                 | Search Q Titter                                                                                                    |                  |           |
| Failure Diagnosis       | Batch Name Project Name                                                                                                    | Action           |           |
| 🕞 Root Cause Models     |                                                                                                    | <b>i</b>         | ~         |
| Knowledge Based Uploads | API Innut                                                                                                    |                  |           |
| S Failure Analytics     | An Li Iran                                                                                                    |                  | Ť         |
| System History >        | File Uplood                                                                                                    |                  | ~         |
| 다. User Settings        |                                                                                                    | ē                | ~         |
| AutoML >                |                                                                                                    |                  |           |
|                         |                                                                                                    | 1<br>I<br>I<br>I | ~         |
|                         |                                                                                                    | ۵                | ~         |
|                         |                                                                                                    | Ē                | ~         |
|                         |                                                                                                    |                  |           |
|                         |                                                                                                    | ۵                | ~         |
|                         |                                                                                                    | ۵                | ~         |
|                         |                                                                                                    |                  |           |

#### 12.1.0 Uploaded APIs for each batch

1. To view all uploaded APIs, expand the API input dropdown. This will display the source files containing the APIs. Then, click the dropdown next to each source to see all the selected APIs associated with it.

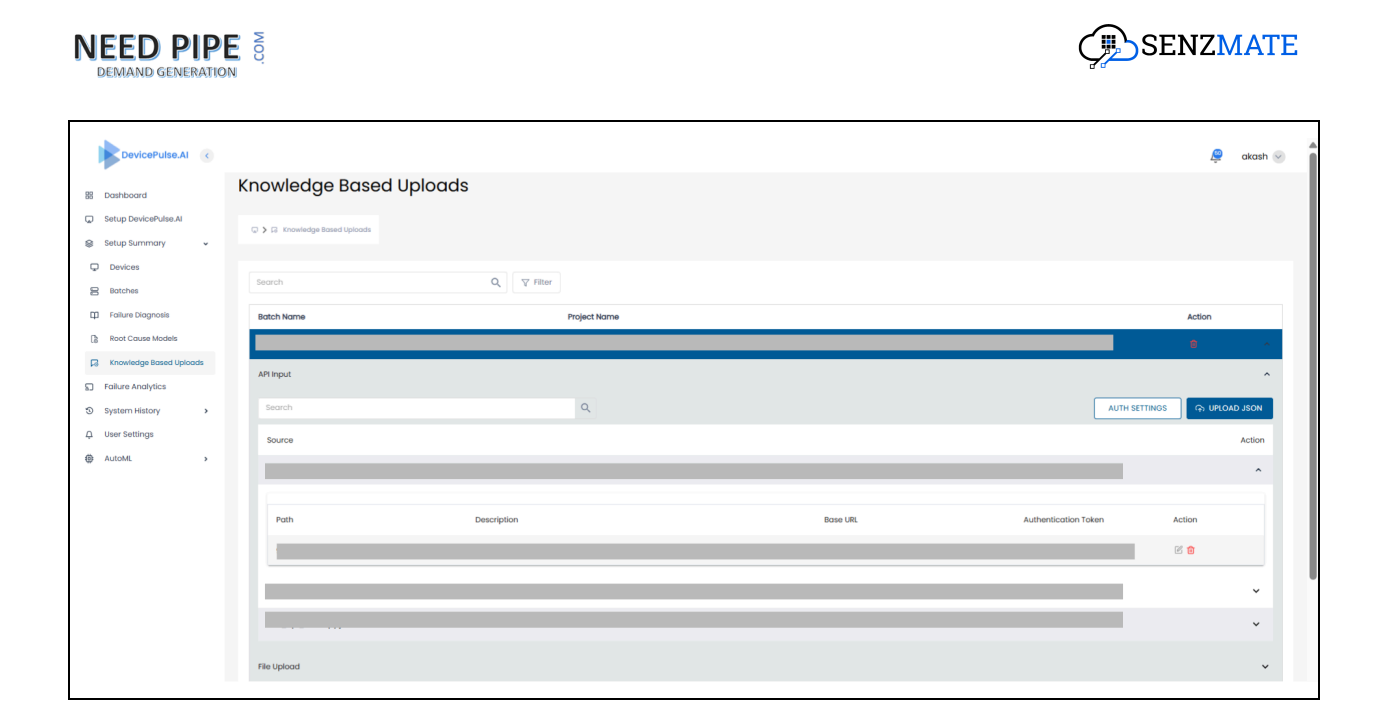

2. For each API, you can edit the authentication key/token or delete the API by clicking the respective **Edit** or **Delete** icon, as shown below.

| DevicePulse.Al (                                                 |                         |              |          | 🚇 aka                | ash 🖂 |
|------------------------------------------------------------------|-------------------------|--------------|----------|----------------------|-------|
| 88 Dashboard                                                     | Knowledge Based         | d Uploads    |          |                      |       |
| <ul> <li>Setup DevicePulse.Al</li> <li>Setup Summary </li> </ul> | Knowledge Based Uploads |              |          |                      |       |
| Devices     Batches                                              | Search                  | Q Filter     |          |                      |       |
| Failure Diagnosis                                                | Batch Name              | Project Name |          | Action               |       |
| 🕞 Root Cause Models                                              |                         |              |          | •                    | ~     |
| Knowledge Based Uploads     Failure Analytics                    | API Input               |              |          |                      | ^     |
| System History >                                                 | Search                  | ٩            |          | AUTH SETTINGS        | N     |
| Q User Settings                                                  | Source                  |              |          | Actio                | on    |
| ĝi AutoML →                                                      |                         |              |          | Edit Delete          | ^     |
|                                                                  | Path                    | Description  | Base URL | Authentication Token |       |
|                                                                  |                         |              |          |                      |       |
|                                                                  | File Upload             |              |          |                      | ~     |

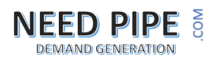

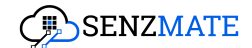

#### 12.1.1 Add new authentication type

 To add a new authentication type, click the Auth Settings button. You can then enter a name, select the type, provide the value, and specify where to apply the authentication key or token under the New Authentication tab and click the Update button.

| DevicePulse.Al                                                   |                               |                                        | 👰 akash 🌚                             |
|------------------------------------------------------------------|-------------------------------|----------------------------------------|---------------------------------------|
| B Dashboard                                                      | Knowledge Based Uploads       |                                        |                                       |
| <ul> <li>Setup DevicePulse.Al</li> <li>Setup Summary </li> </ul> | ② 🕽 🕼 Knowledge Based Uploads |                                        |                                       |
| Devices     Batches                                              | Search Q                      | 7 Filter                               |                                       |
| Failure Diagnosis                                                | Batch Name                    | AUTHENTICATION SETTINGS X              | Action                                |
| Root Cause Models     Knowledge Based Uploads                    |                               | New Authentication Edit Authentication | e ^                                   |
| Failure Analytics                                                | API Input                     | Enter name here                        | ^                                     |
| System History >                                                 |                               | Authentication Type Token              | AUTH SETTINGS 🧔 UPLOAD JSON           |
| User Settings                                                    | Source                        | Value                                  | Action                                |
|                                                                  |                               | Enter value here Add To                | ×                                     |
|                                                                  |                               | Select add to                          | · · · ·                               |
|                                                                  |                               | CANCEL                                 | · · · · · · · · · · · · · · · · · · · |
|                                                                  | File Upload                   |                                        | ·                                     |
|                                                                  |                               |                                        | 8 ~                                   |
|                                                                  |                               |                                        | 8 *                                   |
|                                                                  |                               |                                        | 8 4                                   |

#### 12.1.2 Edit the value of the authentication type

 To edit the value of an added authentication key or token, click the Edit Authentication tab. From there, you can select the name of the earlier added key/token and then update the value as needed and click the Update button.

| DEMAND GENERATION                                                |                               |                           | Ç | SENZMATE                      |
|------------------------------------------------------------------|-------------------------------|---------------------------|---|-------------------------------|
| DevicePulse.Al                                                   |                               |                           |   | 🚊 akash 🔗 .                   |
| B Dashboard                                                      | Knowledge Based Uploads       |                           |   |                               |
| <ul> <li>Setup DevicePulse.Al</li> <li>Setup Summary </li> </ul> | © > G Knowledge Bosed Uploads |                           |   |                               |
| Devices     Botches                                              | Search Q                      | AUTHENTICATION SETTINGS X |   |                               |
| Root Cause Models                                                | Batch Name                    | New Authentication        |   | Action 6                      |
| Knowledge Based Uploads     Failure Analytics                    | API input                     | Name                      |   |                               |
| System History >                                                 |                               | Authentication Type Token |   | AUTH SETTINGS (2) UPLOAD JSON |
| 다 User Settings                                                  | Source                        | Value                     |   | Action                        |
|                                                                  |                               | Add To                    |   | ×                             |
|                                                                  |                               | Header                    |   | <b>`</b>                      |
|                                                                  |                               | CANCEL                    |   | ~                             |
|                                                                  | File Upload                   |                           |   | · ·                           |
|                                                                  |                               |                           |   | â v                           |
|                                                                  |                               |                           |   | 8 ×                           |
|                                                                  |                               |                           |   | ê v                           |

#### 12.1.3 Upload new APIs

 To upload new APIs for a batch that has already uploaded APIs through a JSON file. First, expand the main dropdown for the batch to view the two options: API Input and File Upload. Then, expand the API Input dropdown. Then click **Upload JSON** to upload the new APIs for that batch, as shown below.

| DevicePulse.Al <          |                                   |              | 🚇 akash 😔     |
|---------------------------|-----------------------------------|--------------|---------------|
| 88 Dashboard              | Knowledge Base                    | d Uploads    |               |
| Setup DevicePulse.Al      | C X C Knowledge Record University |              |               |
| 😂 Setup Summary 🗸         | © 7 te knowedge eused opiodos     |              |               |
| Devices                   |                                   |              |               |
| Batches                   | Search                            | Q            |               |
| Failure Diagnosis         | Batch Name                        | Project Name | Action        |
| Root Cause Models         |                                   |              | e •           |
| C Knowledge Based Uploads | API Input                         |              | ^             |
| S Failure Analytics       |                                   |              |               |
| System History >          | Search                            | Q            | AUTH SETTINGS |
| ₽ User Settings           | Source                            |              | Action        |
| AutoML >                  |                                   |              | · ·           |
|                           |                                   |              |               |
|                           |                                   |              | Ť             |
|                           |                                   |              | ~             |
|                           | File Unload                       |              |               |
|                           | He opioda                         |              | •             |
|                           | 88                                | projl        | â <b>~</b>    |

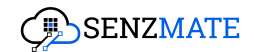

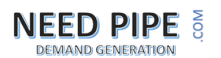

#### 12.2.0 Uploaded files for each batch

 To view all uploaded files for a batch, expand the main dropdown to access the two options: API Input and File Upload. Then, expand the File Upload section to see the list of uploaded files, as shown below. You can also drag and drop new files here. To delete any uploaded file, click the Delete button next to it. (PC: When uploading new files, make sure to have them in PDF format)

| DevicePulse.AI <                                                  |                                           | 🔎 akash 🕑    |
|-------------------------------------------------------------------|-------------------------------------------|--------------|
| B Dashboard                                                       | Knowledge Based Uploads                   |              |
| <ul> <li>Setup DevicePulse.Al</li> <li>Setup Summary v</li> </ul> | C 3 (2) Knowledge Based Uploads           |              |
| Devices     Batches                                               | Search Q V filter                         |              |
| Failure Diagnosis                                                 | Botch Name Project Name                   | Action       |
| Root Cause Models                                                 |                                           | <b>a</b> ~   |
| Knowledge Based Uploads                                           |                                           |              |
| Failure Analytics                                                 | лтарох                                    | Ť            |
| System History >                                                  | File Upload                               | ^            |
| 다. User Settings                                                  |                                           |              |
| AutoML >                                                          | Click or drag file to this area to upload |              |
|                                                                   |                                           | G UPLOAD ALL |
|                                                                   | 88 profi                                  | <b>a</b> ~   |

End of document